Thank you for purchasing our product. Please read this User's Manual before using the product. Change without Notice

16 Channel Digital Video Recorder

## **User's Manual**

|--|--|

# 

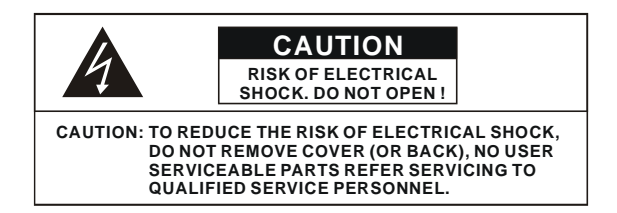

This label may appear on the bottom of the unit due to space limitations.

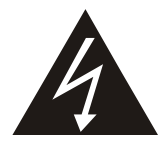

The lightning flash with arrowhead symbol, within an equilateral triangle, is intended to alert the user to the presence of insulated dangerous Voltage within the product's enclosure that may be sufficient magnitude to constitute risk of electrical shock to persons.

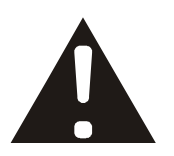

The exclamation point within an equilateral triangle is intended to alert the user to the presence of important operation and maintenance (servicing) instructions in the literature accompanying the appliance.

# WARNING: TO PREVENT FIRE OR SHOCK HAZARD, DO NOT EXPOSE UNITS NOT SPECIFICALLY DESIGNED FOR

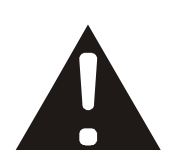

Attention: installation should be performed by qualified service Personnel only in accordance with the National Electrical Code or applicable local codes.

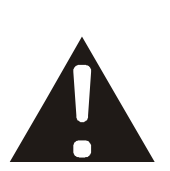

Power Disconnect. Units with or without ON-OFF switches have power supplied to the unit whenever the power cord is inserted into the power source; however, the unit is operational only when the ON-OFF switch is the ON position. The power cord is the main power disconnect for all unites.

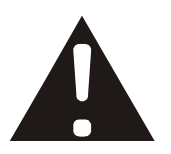

"CAUTION: Danger of explosion if battery is incorrectly replaced. Replace only with the same or equivalent type recommended by the manufacturer. Dispose of used batteries according to the manufacturer's instruction."

#### About this document

Before installing stand alone DVR, be sure to thoroughly review and follow the instructions in this Users Manual. Pay particular attention to the parts that are marked **NOTICE**.

Also, when connecting with external application, first turn the power OFF and follow manual

instruction for appropriate installation.

#### Before reading this document

- 1. This document is intended for both the administrator and users of stand alone DVR Model.
- 2. This manual contains information for configuring, managing and using stand alone DVR Model.
- 3. To prevent fire or electrical shock, do not expose the product to heat or moisture
- 4. Be sure to read this manual before using stand alone DVR Model.
- 5. For questions and technical assistance of this product, contact your local dealer.
  - Strong recommendation on installation of the DVR unit
- 1. Check electricity at the place you want to install the DVR unit is stable and meets our electricity requirements.

Unstable electricity will cause malfunction of the unit or give critical damage to the unit.

2. Several chips on the main board of the DVR unit and hard disk drive inside the unit generate heat, and it must be properly discharged.

Do not put any objects just beside exhaust port(fan) on the left side of the unit and do not close up an opening (fresh air in-take) on the right side of the unit..

Put the DVR unit at well-ventilated place and do not put heat-generating objects on the unit.
 When it is installed inside 19 inch mounting rack together with other devices, please check built-in ventilation fan of the rack is properly running.

#### Content

| Safety Precautions                         | . 2            |
|--------------------------------------------|----------------|
| About this document                        | . 3            |
| Before reading this document               | . 3            |
| Unite Description of Front Panel           | 5              |
| Unit Description of Rear Panel             | .6             |
| Installation                               | . 7            |
| Function Setup<br>Login<br>Basic Operation | 15<br>15<br>16 |
| USB Data Read and Networking               | 39             |
| Record Time Table: 80 GB HD                | 49             |
| VGA Description (Optional)                 | 50             |
|                                            |                |

#### **Unit Description of Front Panel**

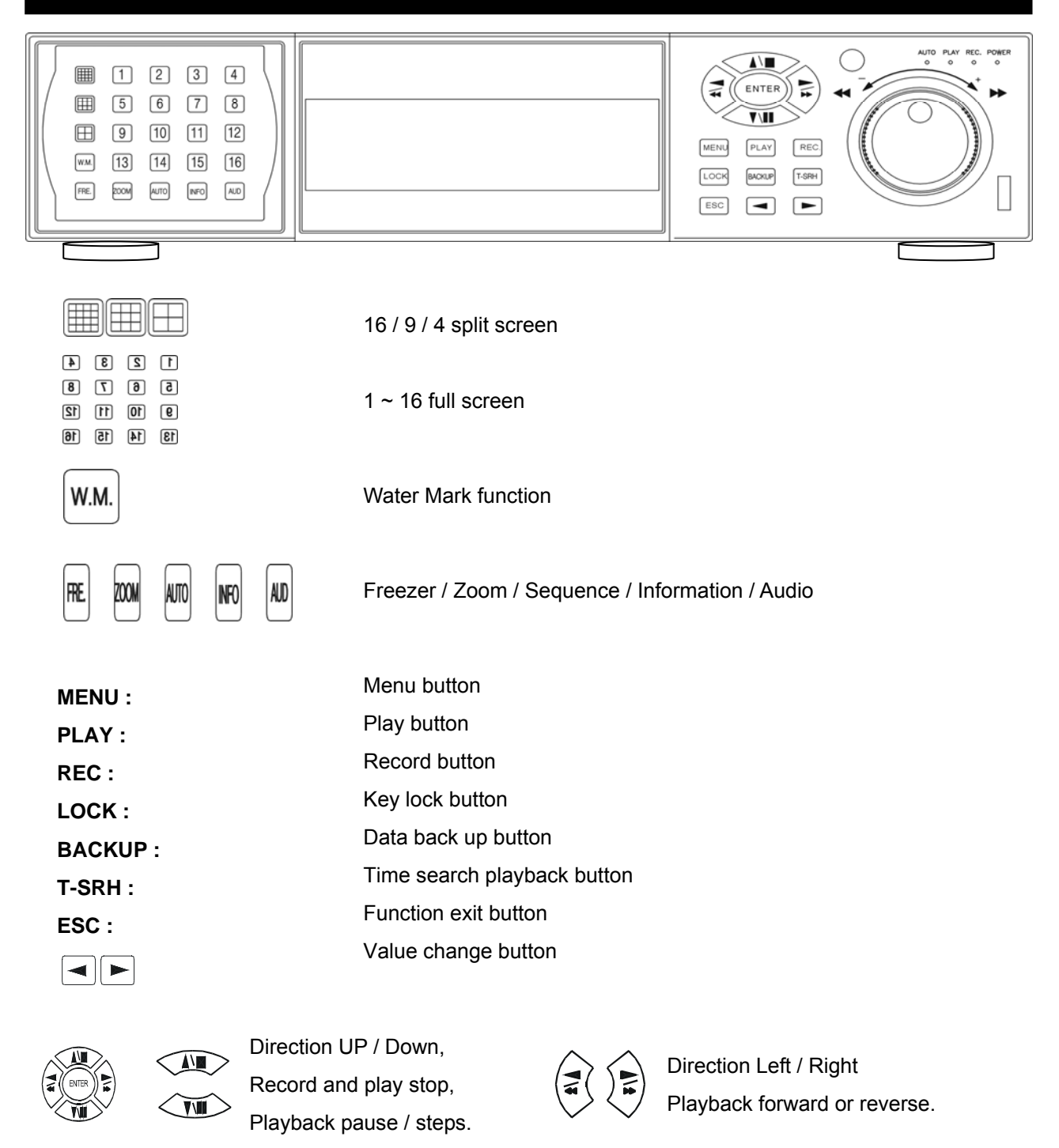

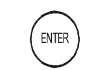

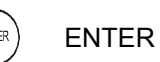

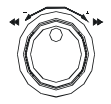

Shuttle

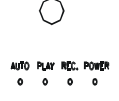

Remote controller IR Function LED light display

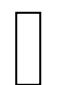

USB. Data backup or firmware update

#### **Unit Description of Rear Panel**

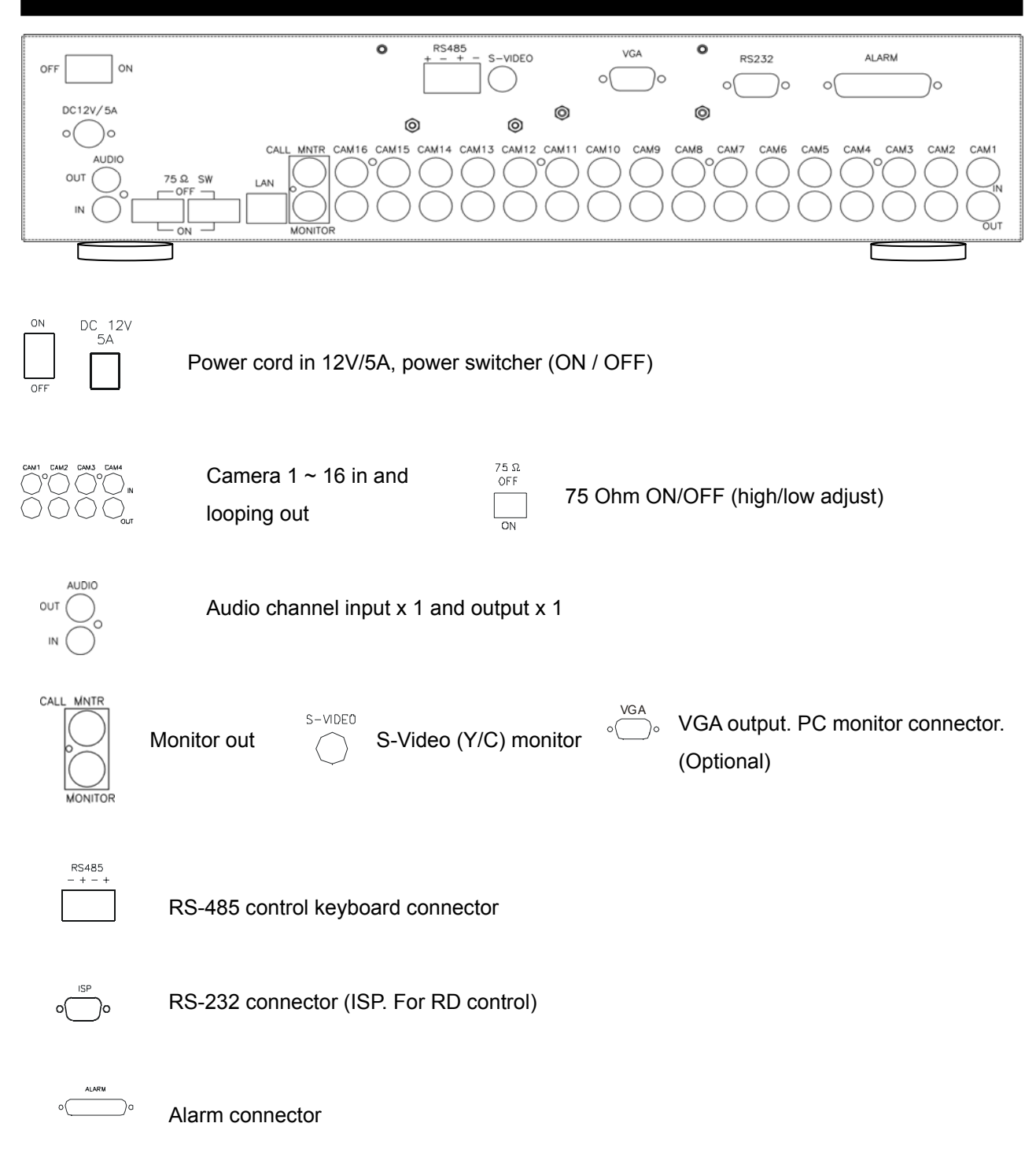

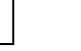

LAN

#### Installation

Procedure

#### 1) Camera Connection

Connect the camera to the CAMERA INPUT on the Rear Panel of the 16 CH DVR.

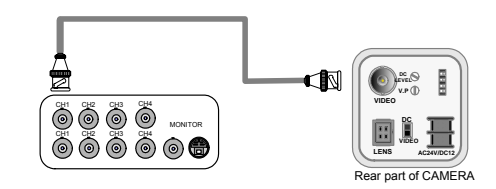

#### 2) Monitor Connection (Composite Connection Method)

Connect the monitor to the MONITOR OUT on the Rear Panel of the 16 CH DVR.

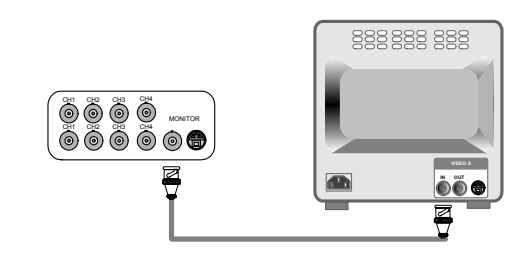

#### 3) Monitor Connection

Connect S-VIDEO Monitor to MONITOR OUT on the Rear Panel of the 16 CH DVR.

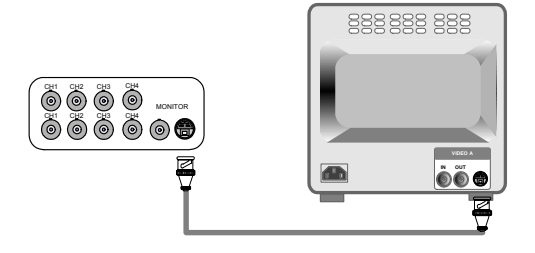

#### 4) Sensor Connection

Connect the Sensor to the SENSOR INPUT/ OUTPUT on the Rear Panel of the system

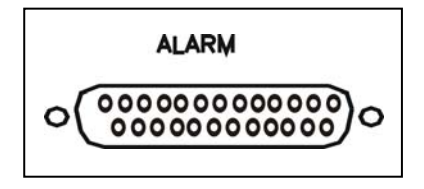

13,12,11,10,9,8,7,6,5,4,3,2,1 25,24,23,22,21,20,19,18,17,16,15,14

| 1. ALARM 1   | 14. ALARM 13  |
|--------------|---------------|
| 2. ALARM 2   | 15. ALARM 14  |
| 3. ALARM 3   | 16. ALARM 15  |
| 4. ALARM 4   | 17. ALARM 16  |
| 5. ALARM 5   | 18.           |
| 6. ALARM 6   | 19.           |
| 7. ALARM 7   | 20. DGND      |
| 8. ALARM 8   | 21. ALARM COM |
| 9. ALARM 9   | 22. ALARM NC  |
| 10.ALARM 10  | 23. ALARM NO  |
| 11. ALARM 11 | 24. DGND      |
| 12.ALARM 12  | 25. DGND      |
| 13. DGND     |               |

◆Relay output : COM+NC, COM+NO

 Alarm input : Short-circuit between Alarm1, Alarm2, Alarm3 or Alarm4 and GND is recognized as alarm by default. Alarm 1 ~ 16 will be corresponding to Camera 1 ~ 16.

# NOTICE: Sensor input is RECOGNIZED as LOW when alarm signal is on a level with GND, and it is recognized as HIGH when alarm signal is FLOATING or 5V. Following is internal circuit.

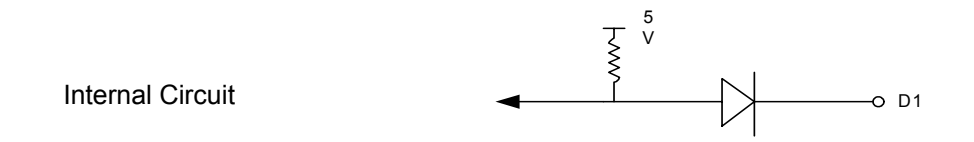

Thus, there is a danger of damage, when the sensor input goes to a Negative level or voltage higher than 5V.

5) Network Connection DVR connects to LAN

•To view video image on the computer through internet with DVR view software.

#### 5) HDD connection

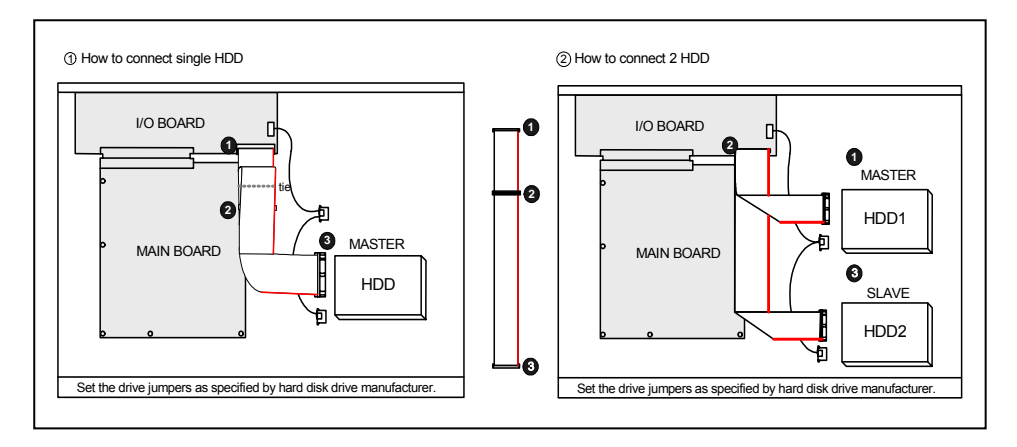

- 1. Make sure the HDD is MASTER.
- 2. Make sure the cable connector is correct.
- 3. Please check the HDD panel for Master set up.
- 1. Make sure the HDD is MASTER and SLAVE.
- 2. Make sure the cable connector is correct.
- 3. Please check the HDD panel for Master and Slave set up.

#### Notice:

-The 16 ch DVR provides 2 internal hard drives. We provide one hard disk drive with removable rack; the other one is fixed designed.

- We recommend you to set the Removable Hard Disk as Slave. Set another one as the Master.

-Hard Disk Master and Slave jumper pin must right, otherwise it makes DVR work fault.

#### Hard Disk testing table:

| Brand   | Model     | Capacity | Notice |
|---------|-----------|----------|--------|
| Seagate | Barracuda | 80 GB    |        |
| IBM     | DeskStar  | 80 GB    |        |
| WD2000  | Caviar    | 200 GB   |        |
| Hitachi | DeskStar  | 80 GB    |        |
| Maxtor  | MaxLinell | 300 GB   |        |

#### Picture

#### Full screen or split screen display

Press button, to display 16 / 9 / 4 quarterly split screen.

Press numeric buttons

#### 1.) FREEZE Mode

1. In live mode press (FREZE) button to freeze image.

2. Press again to cancel freeze mode.

#### 2.) Zoom Mode(Display Enlargement.)

Go to full screen mode with numeric buttons at live or playback mode, then press ZOOM button to display screen Enlargement.

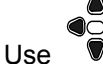

button to move position.

#### 3.) Auto Mode

Press [40] (AUTO) button to start screen auto sequencing, and press it again to cancel auto mode.

#### 4.) W.MARK. Water Mark mode.

Water Mark protection function on or off. To prevent hacker using special software to modify the image data.

#### 5.) INFO (System Information)

| ** SYSTEM INFORMATION ** |
|--------------------------|
| 1.IP ADDR:               |
| 2.GATEWAY:               |
| 3.NETMASK:               |
| 4.NET USER:              |
| 5.HDD SIZE:              |
| 6.HDD USED:              |
| 7.STATUS1                |
| 8.STATUS2                |
| 9.UPTIME                 |
| 10.VERSION:              |

6.) BACKUP. Image backup mode.(Image back up must be done on playback mode only.)

Locate the playback point of which you want. Press BACKUP, the BACKUP CAUTION window pop-up. Press ENTER to begin data back up. Capacity of USB device is not limit.

On playback mode, presses BACKUP:

Lower-Right corner of the screen:

\*\* BACKUP CAUTION \*\* THE ORIGINAL BACKUP FILE WILL BE KILLED. PRESS [ENTER] TO BACKUP. PRESS [BACKUP] TO CANCEL.

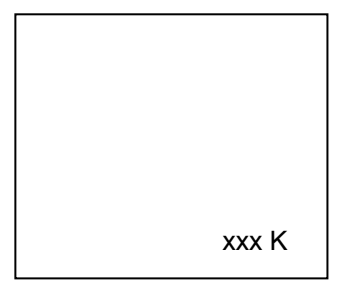

xxx K (Presently back up progress)

#### Important:

If DVR cannot detect USB device, please format it to FAT or FAT 32 on PC OS.

#### Additional:

During playback, USB device is full or user press BACKUP button screen display a "PAUSE" caption, User takes out the USB device to computer USB slot then save data to hard disk. After re-insert USB device to DVR slot, user press BACKUP again. Press ENTER to continue backup or backup button to cancel.

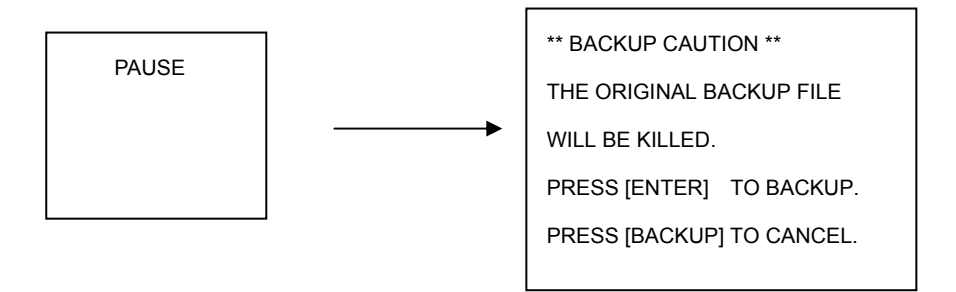

#### 7.) Key Lock function

>On the Live mode, press (lock), Only, numeric, freeze, auto, and zoom buttons could work. Press lock key again to enter the login-in window. Enter admin or user password to unlock. Key lock function only accept password correct log in even re-boot DVR power.

#### 8.) AUDIO function ))))

| ))))) | xxxxxxxx |
|-------|----------|
|       |          |

| FRE | ZOOM | AUTO | INFO | AUD |
|-----|------|------|------|-----|
|-----|------|------|------|-----|

Audio playback: AUD (Audio),

)))))))displays on the Upper-left of screen. At that time, audio will playback. Press it again to turn it off.

#### Notice

Audio playback only on normal( x 1 ) playback.

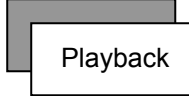

#### 1. Playback Mode

1) Press (PLAY) button to begin playback. (System playback the images backward)

#### 2. T-SRH button

1) T-SRH: Playback by time search.

Press T-SRH button to active playback function.

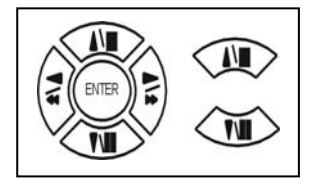

Press direction button UP/DOWN to choose items. MAIN PLAY PAGE 1.MASTER TIME LIST 2.SLAVE TIME LIST 3.MASTER EVENT LIST 4.SLAVE EVENT LIST 5.GOTO DATE: 2004/12/31 6.GOTO TIME: 12:12 7.GOTO PLAY

#### 1) TIME LIST (Playback image by Time-Search): Recorded images list (by hours)

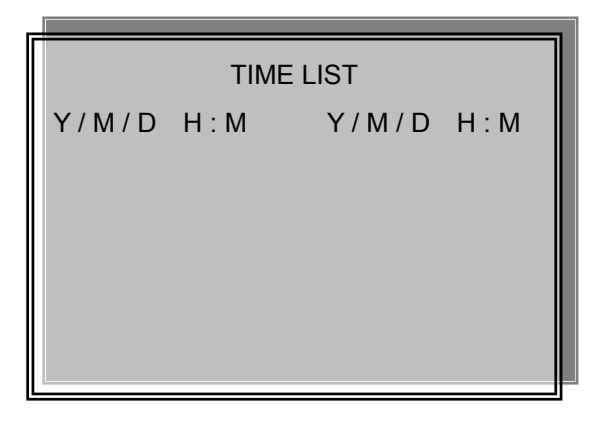

Y / M / D H : M (Beginning of recording time) Y / M / D H : M (End of recording time) Every playback data list displays by an hour.

No page display limit. 10 items display on each page.

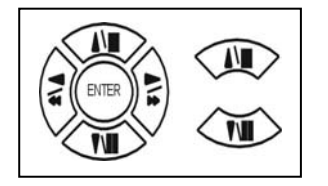

Press direction button UP/DOWN to choose items.

 $\mathsf{Press} \triangleleft \, \triangleright \, \mathsf{values}$  change button to change to previous / next page.

#### 2) EVENT LIST (Alarm List): Event source- Video loss / Alarm trigger / Motion / Record

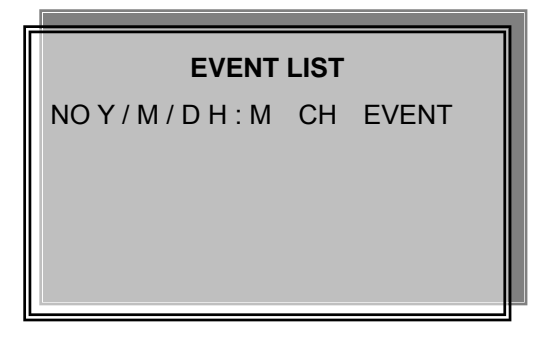

10 items display on each page / Total 5000 items display for 500 pages. When event list is out of compass, the total items are less then 5000.

NO Y / M / D H : M CH EVENT >Event happens time and list.

CH: Event Channel Display. >1 CH ~ 16 CH

Event type. >Includes Motion / Alarm / V-Loss / Record

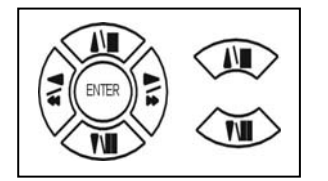

Press direction button UP/DOWN to choose items.

Press  $\triangleleft$   $\triangleright$  values change button to change page. Press ENTER to start playback.

#### >Special time search playback:

Go TO DATE : 2 0 0 2 / 1 2 / 1 2

-Choose year / month / day

-Choose hour and minute

>Press direction button Left / Right to choose items, press values change button  $\triangleleft \triangleright$  to change value. GOTO PLAY

-Press ENTER button to start playback.

Notice: Playback speed change by  $\triangleleft \triangleright$ . Speed is x 1, x 2, x 4, x 8, x 16.

# Function Setup LOGIN 1) Press were button to enter into menu. You could do the system function setup in MENU. 2) Password enter window pop-up: CHECK PASSWORD MENU Default password (Account-Admin) : 44444 Default password (Account-User) : 11111

3) Press numeric  $(1 \sim 10)$  button or remote controller  $(1 \sim 10)$  to choose password.

PASSWORD (\*\*\*\*\*)

4) Remote controller function buttons are same as DVR panel function buttons.

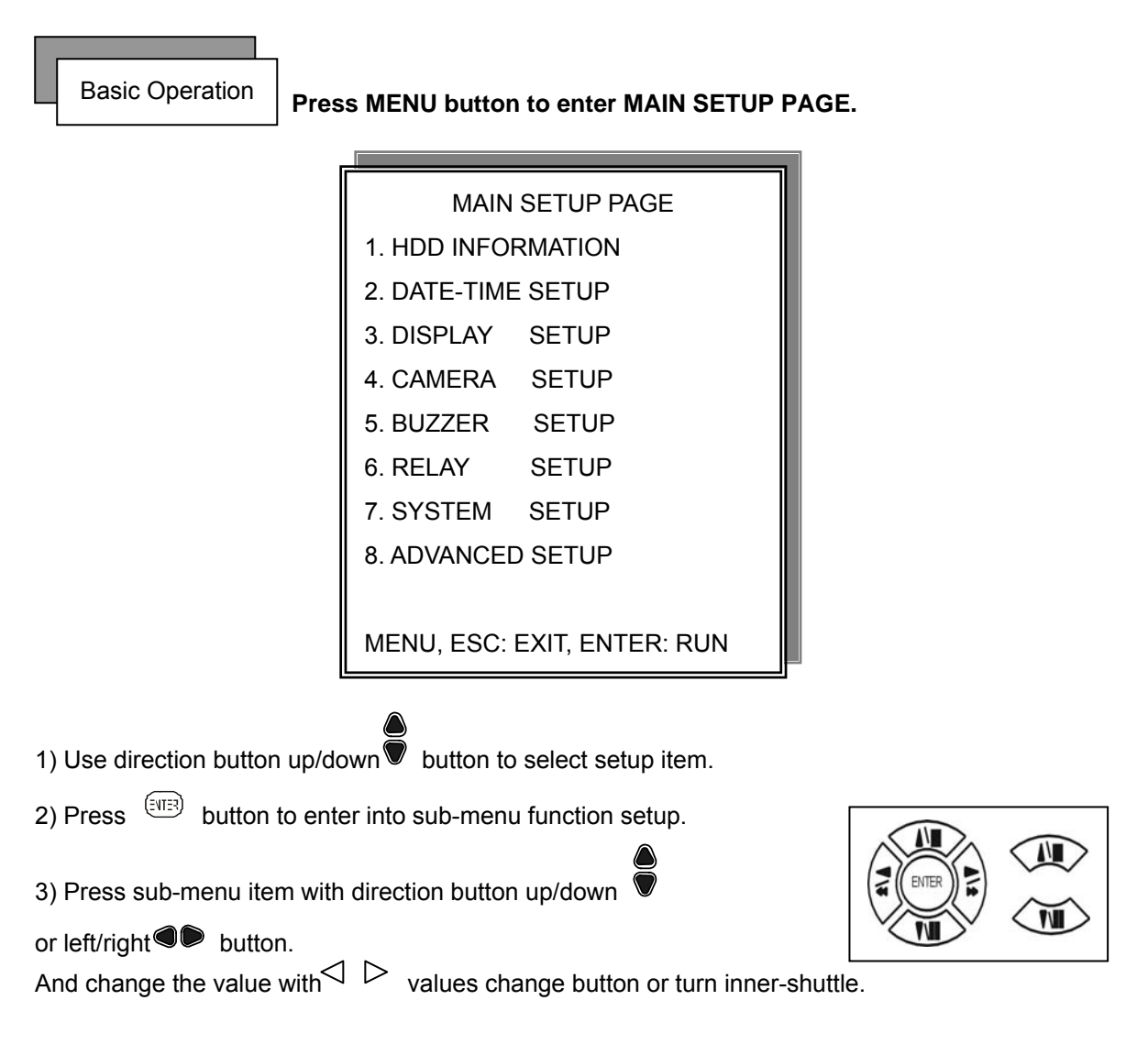

4) Press ESC to go back to main / sub menu or exit menu.

#### Notice:

- 1. ADMIN level can setup all DVR menu functions.
- 2. USER level cannot setup ADVANCED page of DVR main menu function.

#### **1. HDD INFORMATION**

| MAIN SETUP PAGE    |                             |  |  |
|--------------------|-----------------------------|--|--|
| 1. HDD INFORMATION |                             |  |  |
| 2. DATE-TIME       | E SETUP                     |  |  |
| 3. DISPLAY         | SETUP                       |  |  |
| 4. CAMERA          | SETUP                       |  |  |
| 5. BUZZER          | SETUP                       |  |  |
| 6. RELAY           | SETUP                       |  |  |
| 7. SYSTEM          | SETUP                       |  |  |
| 8. ADVANCED SETUP  |                             |  |  |
|                    |                             |  |  |
| MENU, ESC:         | MENU, ESC: EXIT, ENTER: RUN |  |  |
|                    |                             |  |  |

| SIZE | USED | BRAND     |
|------|------|-----------|
|      |      |           |
|      |      |           |
|      |      |           |
|      |      |           |
|      | SIZE | SIZE USED |

MENU, ESC: EXIT,  $\triangleleft$   $\triangleright$  :PAGE

- 2 hard disk information display.

Information display: POSITION SIZE USED BRAND

>POSITON: Master / Slave

>SIZE: Hard Disk capacity. xxGB. Maximum display is 999MB

>USED: 00 ~ 100 %. Hard disk overwrites 100 ~ 199 %.

>BRAND: DVR auto detect hard disk brand.

>LAST TIME: The last record time display.

#### 2. DATE-TIME SETUP

| MAIN SETUP PAGE             |         |  |  |
|-----------------------------|---------|--|--|
| 1. HDD INFO                 | RMATION |  |  |
| 2. DATE-TIME                | E SETUP |  |  |
| 3. DISPLAY                  | SETUP   |  |  |
| 4. CAMERA                   | SETUP   |  |  |
| 5. BUZZER                   | SETUP   |  |  |
| 6. RELAY                    | SETUP   |  |  |
| 7. SYSTEM                   | SETUP   |  |  |
| 8. ADVANCED SETUP           |         |  |  |
|                             |         |  |  |
| MENU, ESC: EXIT, ENTER: RUN |         |  |  |

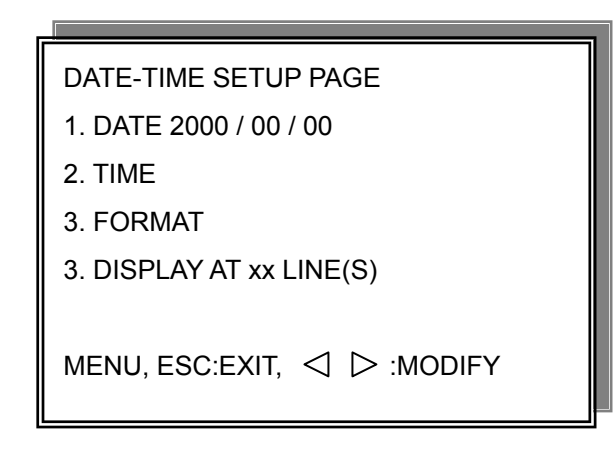

#### 1. DATE

2. TIME: > Use direction button up/down choose position, values change button to change date and time values.

#### 3. FORMAT:

YY/MM/DD, MM/DD/YY, DD/MM/YY, YY/ENG/DD, ENG/DD/YY, DD/ENG/YY, YYYY/MM/DD, MM/DD/YYYY, DD/MM/YYYY, YYYY/ENG/DD, ENG/DD/YYYY, DD/ENG/YYYY. Y=Year. M=Month. D=Day. ENG=Month display in English.

#### 4. DISPLAY AT xx LINE(S)

-Date and Time position on screen xx line(s).  $00 \sim 23$ .

-. Day and time change

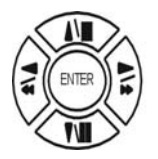

Press direction button up/down/left/right to choose items or move date-time position.

## 3. DISPLAY SETUP

| MAIN SETUP PAGE             |         |  |  |
|-----------------------------|---------|--|--|
| 1. HDD INFO                 | RMATION |  |  |
| 2. DATE-TIME                | E SETUP |  |  |
| 3. DISPLAY                  | SETUP   |  |  |
| 4. CAMERA                   | SETUP   |  |  |
| 5. BUZZER                   | SETUP   |  |  |
| 6. RELAY                    | SETUP   |  |  |
| 7. SYSTEM                   | SETUP   |  |  |
| 8. ADVANCED SETUP           |         |  |  |
|                             |         |  |  |
| MENU, ESC: EXIT, ENTER: RUN |         |  |  |

| DISPLAY SETUP PAGE              |           |
|---------------------------------|-----------|
| 1. DATE-TIME                    | ON        |
| 2. CAMERA TITLE                 | ON        |
| 3. PB DATE-TIME                 | ON        |
| 4. PB CAMERA TITLE              | ON        |
| 5. DVR STATUS                   | ON        |
| 6. BORDER COLOR                 | WHITE     |
|                                 |           |
| MENU, ESC:EXIT, \triangleleft 🗅 | > :MODIFY |

- 1. DATE-TIME: Date and Time caption display mode on or off setup. >ON / OFF
- CAMERA TITLE: Camera Title caption display mode on or off setup.
   ON / OFF
  - 3. PB DATE-TIME: Play back date and time caption display mode on or off setup. >ON / OFF
  - 4. PB CAMERA TITLE: Play back camera title caption display mode on or off setup. >ON / OFF
  - 5. DVR STATUS: DVR system, record, playback, audio caption display mode on or off setup. >ON / OFF
  - 6. BORDER COLOR: Border color WHITE / DARK / BLACK / GRAY.

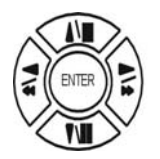

Press direction button up/down to choose the desired item.

#### 4. CAMERA SETUP

| MAIN SETUP PAGE   |                  |  |  |  |
|-------------------|------------------|--|--|--|
| 1. HDD INFO       | RMATION          |  |  |  |
| 2. DATE-TIME      | E SETUP          |  |  |  |
| 3. DISPLAY        | SETUP            |  |  |  |
| 4. CAMERA         | SETUP            |  |  |  |
| 5. BUZZER SETUP   |                  |  |  |  |
| 6. RELAY SETUP    |                  |  |  |  |
| 7. SYSTEM         | SETUP            |  |  |  |
| 8. ADVANCED SETUP |                  |  |  |  |
|                   |                  |  |  |  |
| MENU, ESC:        | EXIT, ENTER: RUN |  |  |  |

#### (1.) COLOR SETUP

#### CAMERA SETUP

#### 1. COLOR SETUP

- 2. TITLE SETUP
- 3. SCREEN POSITION SETUP
- 4. V-LOSS DISPLAY SETUP
- 5. VIDEO MASK SETUP

CAMERA SETUP PAGE 1. COLOR SETUP 2. TITLE SETUP 3. SCREEN POSITION SETUP 4. V-LOSS DISPLAY SETUP 5. VIDEO MASK SETUP

MENU, ESC: EXIT, ENTER: RUN

| COLOR SET        |                                | <b>\GE</b> |
|------------------|--------------------------------|------------|
| ** CHANNEL NUN   | /IBER                          | 01         |
| 1. BRIGHTNESS    | 00                             |            |
| 2. CONTRAST      | 00                             |            |
| 3. SATURATION    | 00                             |            |
| 4. HUE           | 00                             |            |
| 5. GAIN          | 00                             |            |
| >>DEFAULT RES    | ET<<                           |            |
|                  |                                |            |
| MENU, ESC: EXIT, | $\triangleleft \triangleright$ | :MODIFY    |

#### COLOR SETUP : Adjust Camera Image

| CHANNEL NUMBER | R : Select camera 01 ~ 16   |           |
|----------------|-----------------------------|-----------|
| BRIGHTNESS     | : Adjust screen brightness  | (-31~ +32 |
| CONTRAST       | : Adjust color contrast     | (-31~ +32 |
| SATURATION     | : Adjust color saturation   | (-31~ +32 |
| HUE            | : Adjust color hue          | (-31~ +32 |
| GAIN           | : Adjust image signal level | (-31~ +32 |
|                |                             |           |

>>DEFAULT RESET<< : Press ENTER button to reset DVR values.

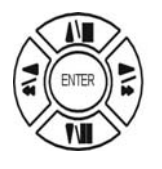

Press direction button up/down to choose items.

Press  $\triangleleft$   $\triangleright$  values change button to change values.

>Right adjustment of each element in COLOR setup will increase picture quarterly displayed. We recommend you to adjust each element of COLOR SETUP for cameras and monitor to be connected to the DVR unit.

(2.) TITLE SETUP: Input TITLE of each camera. 9 characters can be input.

|                          | 1 |
|--------------------------|---|
| CAMERA SETUP             |   |
| 1. COLOR SETUP           |   |
| 2. TITLE SETUP           |   |
| 3. SCREEN POSITION SETUP |   |
| 4. V-LOSS DISPLAY SETUP  |   |
| 5. VIDEO MASK SETUP      |   |
|                          |   |

| TITLE SETUP PAGE |       |               |        |
|------------------|-------|---------------|--------|
| CH 01 (01        | )     | CH 09 (09     | )      |
| CH 02 (02        | )     | CH 10 (10     | )      |
| CH 03 (03        | )     | CH 11 (11     | )      |
| CH 04 (04        | )     | CH 12 (12     | )      |
| CH 05 (05        | )     | CH 13 (13     | )      |
| CH 06 (06        | )     | CH 14 (14     | )      |
| CH 07 (07        | )     | CH 15 (15     | )      |
| CH 08 (08        | )     | CH 16 (16     | )      |
|                  |       |               |        |
| MENU, ESC        | C: E> | KIT: << ▷ : M | MODIFY |

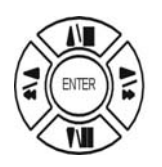

Press direction button up/down/left/right to choose items and position.

Press  $\triangleleft$   $\triangleright$  values change button to change values.

Characters choose:

Space:

Numeric: 0 / 1 / 2 / 3 / 4 / 5 / 6 / 7 / 8 / 9

Capital letter: A / B / C / D / E / F / G / H / I / J / K / L / M / N / O / P / Q / R / S / T / U / V / W / X / Y / Z

#### (3.) SCREEN POSITION SETUP

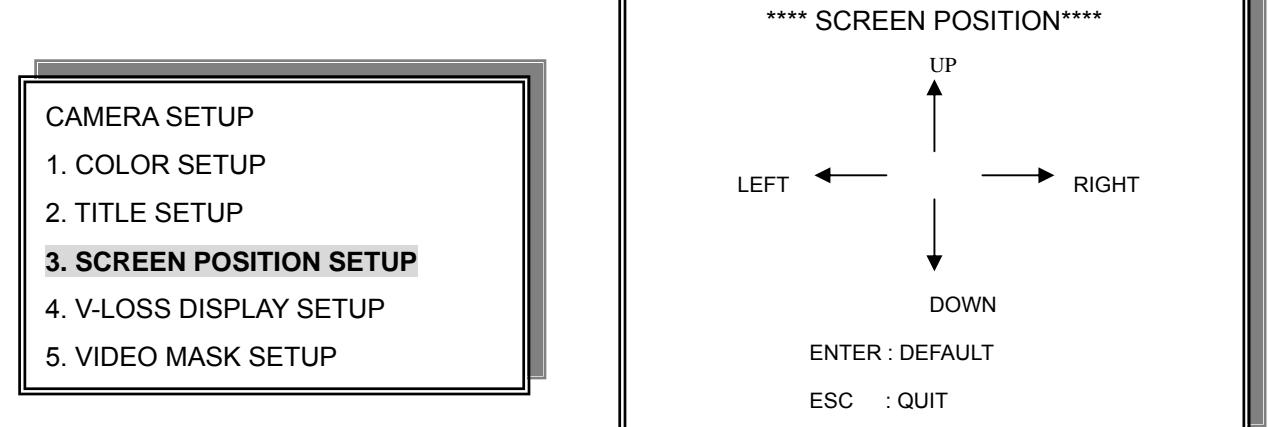

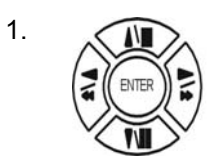

Press direction buttons up/down/left/right to move screen position.

- 2. Press ENTER button for default.
- 3. Press ESC button to quit.

#### (4.) V-LOSS DISPLAY SETUP

CAMERA SETUP

- 1. COLOR SETUP
- 2. TITLE SETUP
- 3. SCREEN POSITION SETUP

#### 4. V-LOSS DISPLAY SETUP

5. VIDEO MASK SETUP

| VLOSS SETUP PAGE   |            |  |  |  |
|--------------------|------------|--|--|--|
| **V-LOSS FL        | JNCTION:   |  |  |  |
| CH 01 : ON         | CH 09 : ON |  |  |  |
| CH 02 : ON         | CH 10 : ON |  |  |  |
| CH 03 : ON         | CH 11 : ON |  |  |  |
| CH 04 : ON         | CH 12 : ON |  |  |  |
| CH 05 : ON         | CH 13 : ON |  |  |  |
| CH 06 : ON         | CH 14 : ON |  |  |  |
| CH 07 : ON         | CH 15 : ON |  |  |  |
| CH 08 : ON         | CH 16 : ON |  |  |  |
|                    |            |  |  |  |
| MENU, ESC: EXIT: < |            |  |  |  |

\*\* V-LOSS FUNCTION: ON / OFF

CH 01 : ON / OFF CH 09 : ON / OFF CH 02 : ON / OFF CH 10 : ON / OFF CH 03 : ON / OFF CH 11 : ON / OFF CH 04 : ON / OFF CH 12 : ON / OFF CH 05 : ON / OFF CH 13 : ON / OFF CH 06 : ON / OFF CH 14 : ON / OFF CH 07 : ON / OFF CH 15 : ON / OFF CH 08 : ON / OFF CH 16 : ON / OFF

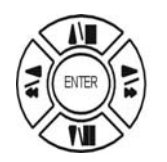

Press direction buttons up/down/left/right to choose items.

 $\triangleleft \triangleright$ 

Press values change button to change values.

(5.) VIDEO MASK SETUP

| VIE     | VIDEO MASK SETUP PAGE |         |   |  |
|---------|-----------------------|---------|---|--|
| **VIDEO | MASK FUN              | NCTION: |   |  |
| CH 01   | CH 09                 |         |   |  |
| CH 02   | CH 10                 |         |   |  |
| CH 03   | CH 11                 |         |   |  |
| CH 04   | CH 12                 |         |   |  |
| CH 05   | CH 13                 |         |   |  |
| CH 06   | CH 14                 |         |   |  |
| CH 07   | CH 15                 |         |   |  |
| CH 08   | CH 16                 |         |   |  |
|         |                       |         |   |  |
| MENU, E | SC: EXIT:             |         | Y |  |

\*\*VIDEO MASK FUNCTION: ON / OFF CH 01 : ON / OFF CH 09 : ON / OFF CH 02 : ON / OFF CH 10 : ON / OFF CH 03 : ON / OFF CH 11 : ON / OFF CH 04 : ON / OFF CH 12 : ON / OFF CH 05 : ON / OFF CH 13 : ON / OFF CH 06 : ON / OFF CH 14 : ON / OFF CH 07 : ON / OFF CH 15 : ON / OFF CH 08 : ON / OFF CH 16 : ON / OFF

MASK means the channel would not display on the live screen, but still can set it on recording.

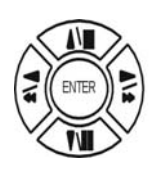

Press direction buttons up/down/left/right to choose items.

#### 5. BUZZER SETUP

| MAIN SETUP PAGE   |                  |  |  |  |
|-------------------|------------------|--|--|--|
| 1. HDD INFO       | RMATION          |  |  |  |
| 2. DATE-TIME      | E SETUP          |  |  |  |
| 3. DISPLAY        | SETUP            |  |  |  |
| 4. CAMERA         | SETUP            |  |  |  |
| 5. BUZZER SETUP   |                  |  |  |  |
| 6. RELAY SETUP    |                  |  |  |  |
| 7. SYSTEM         | SETUP            |  |  |  |
| 8. ADVANCED SETUP |                  |  |  |  |
|                   |                  |  |  |  |
| MENU, ESC:        | EXIT, ENTER: RUN |  |  |  |

| BUZZER SETUP PAGE |            |           |
|-------------------|------------|-----------|
| **BUZZER FL       | JNCTION    | ON        |
| BUTTON BU         | JZZER      | ON        |
| ALARM BL          | JZZER      | ON        |
| MOTION BL         | JZZER      | ON        |
| V-LOSS BU         | JZZER      | ON        |
| HDD-FULL BU       | JZZER      | ON        |
| CRASH BL          | JZZER      | ON        |
|                   |            |           |
| MENU, ESC:        | exit: <\ 🗅 | >: MODIFY |

- \*\*BUZZER FUNCTION: All buzzer function
  - >ON / OFF
- 1. BUTTON BUZZER?
  - > ON / OFF
- 2. ALARM BUZZER?
  - > ON / OFF
- 3. MOTION BUZZER?
  - > ON / OFF
- 4. VLOSS BUZZER?

> ON / OFF

- 5. HDD-FULL?
  - > ON / OFF (Buzzer on if hard disk record only once.)
- 6. CRASH?
  - > ON / OFF (Buzzer on if hard disk has crash area.)

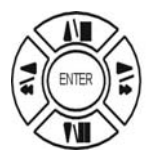

Press direction buttons up/down to BUZZER SETUP items.

# 6. RELAY SETUP

| MAIN SETUP PAGE   |                  |  |  |
|-------------------|------------------|--|--|
| 1. HDD INFOI      | RMATION          |  |  |
| 2. DATE-TIME      | ESETUP           |  |  |
| 3. DISPLAY        | SETUP            |  |  |
| 4. CAMERA         | SETUP            |  |  |
| 5. BUZZER SETUP   |                  |  |  |
| 6. RELAY SETUP    |                  |  |  |
| 7. SYSTEM SETUP   |                  |  |  |
| 8. ADVANCED SETUP |                  |  |  |
|                   |                  |  |  |
| MENU, ESC:        | EXIT, ENTER: RUN |  |  |

| RELAY SETUP PAGE |           |    |  |
|------------------|-----------|----|--|
| **RELAY FUN      | CTION: ON | I  |  |
| 1. ALARM         | RELAY:    | ON |  |
| 2. MOTION        | RELAY:    | ON |  |
| 3. V-LOSS        | RELAY:    | ON |  |
| 4. HDD-FULL      | RELAY:    | ON |  |
| 5. CRASH         | RELAY:    | ON |  |
|                  |           |    |  |

#### \*\*RELAY FUNCTION: ON

| 1. ALARM | RELAY: | ON |
|----------|--------|----|
|          |        |    |

- 2. MOTION RELAY: ON
- 3. VLOSS RELAY: ON
- 4. HDD FULL RELAY: ON (Relay on if hard disk record only once.)
- 5. CRASH RELAY: ON (Relay on if hard disk has crash area.)

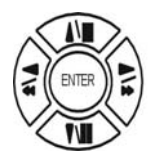

Press direction buttons up/down to each item.

#### 7. SYSTEM SETUP

| MAIN SETUP PAGE             |       |  |  |
|-----------------------------|-------|--|--|
| 1. HDD INFORMATION          |       |  |  |
| 2. DATE-TIME SETUP          |       |  |  |
| 3. DISPLAY                  | SETUP |  |  |
| 4. CAMERA                   | SETUP |  |  |
| 5. BUZZER                   | SETUP |  |  |
| 6. RELAY                    | SETUP |  |  |
| 7. SYSTEM                   | SETUP |  |  |
| 8. ADVANCED SETUP           |       |  |  |
|                             |       |  |  |
| MENU, ESC: EXIT, ENTER: RUN |       |  |  |

SYSTEM SETUP 1. DWELL INTERVAL 2. LANGUAGE 3. VIDEO INPUT 4. RS-485 ID 5. RS-485 PROTOCOL 6. RS-485 BAUD RATE UPTIME: xx HRS MENU, ESC: EXIT: ⊲ ▷: MODIFY

SYSTEM SETUP

- 1. DWELL INTERVAL:
  - 0 ~ 999SEC
- 2. LANGUAGE:
  - ENGLISH / CHINESE / JAPANESE / FRENCH
  - After change language, user needs to exit menu. Language would change next time back to menu.
- 3. VIDEO INPUT: NTSC / PAL system detection.
  - AUTO / NTSC / PAL
  - User needs to connect camera with power first before DVR power on if choose AUTO. If manual NTSC / PAL, then need to power reset.
- 4. RS-485 ID:

- 01 ~ 16

- 5. RS-485 PROTOCOL
  - KEYB / LILIN / PELCO-P / PELCO-D / NICECAM / OFF
- 6. RS-485 BAUD RATE
  - 1200 / 2400 / 4800 / 9600

-UPTIME: xx HRS. This means the total system working time after DVR first power on.

# RS-485 ID and protocol is the command for system control keyboard. If user has no keyboard to control then does not have to care.

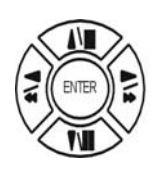

Press direction buttons up/down to choose items.

 $\triangleleft \triangleright$ 

Press values change button to change values.

#### 8. ADVANCED SETUP

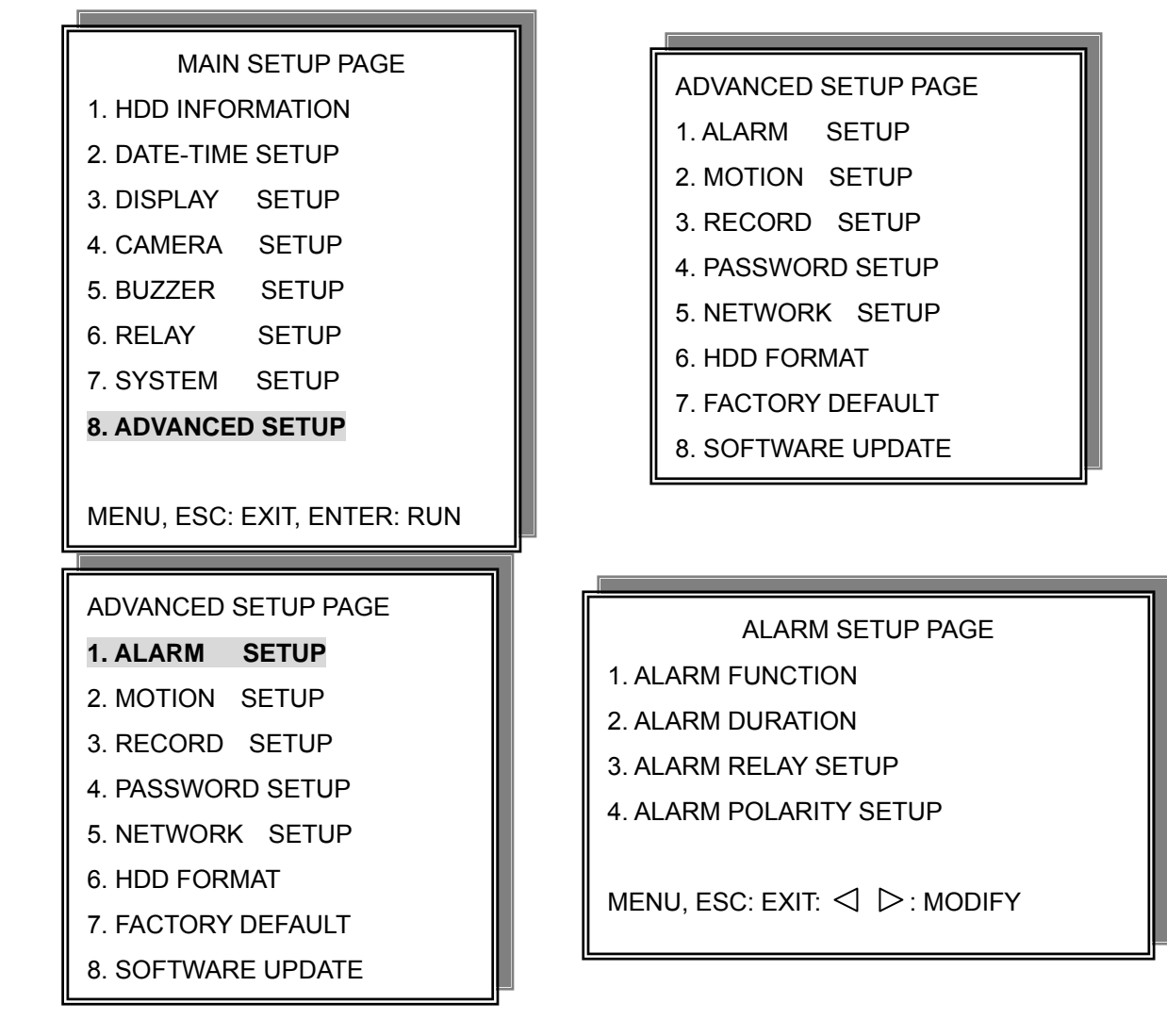

1. Alarm function: ON / OFF. Function on, all channel will record if alarm trigger.

2. Alarm duration: 0 ~ 999

ALARM RELAY SETUP

>ALARM 01 ~ ALARM 16: ON / OFF

ALARM POLARITY SETUP

>ALARM 01 ~ ALARM 16: N.O. / N.C. / OFF

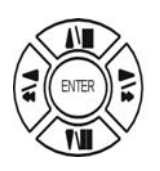

Press direction buttons up/down to choose items.

 $\triangleleft \triangleright$ 

Press values change button to change values.

#### 2. MOTION SETUP

#### ADVANCED SETUP PAGE

- 1. ALARM SETUP 2. MOTION SETUP
- 3. RECORD SETUP
- 4. PASSWORD SETUP
- 5. NETWORK SETUP
- 6. HDD FORMAT
- 7. FACTORY DEFAULT
- 8. SOFTWARE UPDATE

- MOTION SETUP PAGE \*\*MOTION FUNCTION ON \*\*MOTION DURATION \*\*CHANNEL NUMBER 1. SENSITIVITY
- 2. VELOCITY
- 3. ACTIVATION
- 4. RELAY
- 5. MOTION AREA SETUP

MENU, ESC: EXIT:  $\triangleleft$   $\triangleright$ : MODIFY

MOTION SETUP

\*\*MOTION FUNCTION (For all channel)

-ON / OFF

**\*\*MOTION DURATION** 

-0 ~ 999

\*\*CHANNEL NUMBER

-CH 01 ~ 16

- 1. SENSITIVITY Adjusts motion Detection Sensitivity.
  - -1 ~ 32 (low →high)
- 2. VELOCITY Adjusts motion object slow /fast speed detection
  - $-1 \sim 10$  (slow speed  $\rightarrow$  fast speed)
- 3. ACTIVATION (For each channel)

-ON / OFF. The function only for channel motion detect active, not for motion record per each.

4. RELAY

-ON / OFF

#### 5. >MOTION AREA SETUP<

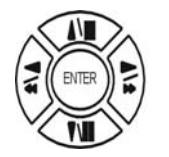

Press direction buttons up/down to choose items.

#### > MOTION AREA SETUP <

All area detect with factory default. Press ENTER button to change mode and then increase or reduce.

| For example:<br>Clear lattices | $\longleftrightarrow$ | Press value change button to reduce. $\triangleleft$  |
|--------------------------------|-----------------------|-------------------------------------------------------|
|                                |                       |                                                       |
|                                |                       |                                                       |
|                                |                       |                                                       |
| Add lattices                   | $\longleftrightarrow$ | Press value change button to reduce. $\triangleright$ |
|                                |                       |                                                       |
|                                |                       |                                                       |
|                                |                       |                                                       |
|                                |                       |                                                       |
| lcon:<br>I <u>→</u> I          |                       |                                                       |
| Press > to inc                 | rease all a           | rea, press $\lhd$ to reduce all area.                 |
|                                |                       |                                                       |
| Icon: 💌                        |                       |                                                       |

Press Up / Down / Left / Right direction key to move, press  $\triangleright$  to increase lattices; press  $\triangleleft$  to reduce lattices.

Icon: +

Press Up / Down / Left / Right direction key to move and increase area.

Icon: X

Press Up / Down / Left / Right direction key to move and reduce area.

#### 3. RECORD SETUP

| ADVANCED SETUP PAGE | RECORD SETUP       |
|---------------------|--------------------|
| 1. ALARM SETUP      | 1. HDD FULL        |
| 2. MOTION SETUP     | 2. RECORD SPEED    |
| 3. RECORD SETUP     | 3. RECORD MODE     |
| 4. PASSWORD SETUP   | 4. RECORD AUDIO    |
| 5. NETWORK SETUP    | 5. QUALITY         |
| 6. HDD FORMAT       | 6. SCHEDULE SETUP  |
| 7. FACTORY DEFAULT  | 7. CHANNEL SETUP   |
| 8. SOFTWARE UPDATE  | MENU, ESC: EXIT: < |

RECORD SETUP

HDD FULL: When hard disk is full, DVR next step is kept overwrite record or stop record?
 -OVERWRITE / STOP REC

Notice: STOP REC : One hard disk record full, stop record. Two hard disk, both of them record full, stop record.

| Record process                     | OVERWRITE            | STOP REC             |
|------------------------------------|----------------------|----------------------|
| M(99%), S(0%) → M(100%), S(0%)     | To second and record | To second and record |
| M(99%), S(100%) → M(100%), S(100%) | To second and record | To second and record |
| M(0%), S(99%) → M(0%), S(100%)     | To first and record  | To first and record  |
| M(100%), S(99%) → M(100%), S(100%) | To first and record  | Stop record          |

#### Notice:

When hard disk is full, system buzzer on, and then presses ENTER to stop. Next to press REC, over write message window popup.

"\*\* OVERWRITE CAUTION \*\*" "THE HDD ARE BOTH FULL," "RECORDING WILL DELETE"

"THE OLD IMAGE."

"PRESS [ENTER] TO OVERWRITE."

Press ENTER to continue record. Over write from the first data area.

Press MENU to exit.

- 2) RECORD SPEED: Record FPS setup
  -1/30(1/30), 1/15(1/15), 1/10(1/10), 1/5 (1/5), 1/3 (1/3), 1/2 (1/2), 1(1), 2(2), 3(3.13), 5(5), 10 (8.33), 15(12.5), 30(25), 60(50), 120(100).
- 3) RECORD MODE: Record mode setup.
   -ALWAYS / SCHEDULE / EVENT / EVENT ON SCHEDULE / EVENT + SCHEDULE
- RECORD AUDIO: Audio record setup
   -ON / OFF. (Suggest not fewer than 5 fps.)
- 5) QUALITY: Record image quality setup - SUPER / HIGH / FINE / NORMAL / LOW
- 6) SCHEDULE SETUP

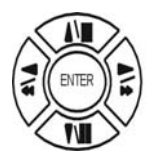

Press direction buttons up/down to choose item.

 $\triangleleft \triangleright$ 

Press values change button to change values.

#### Additional:

2. RECORD SPEED. 1/30(1/30), 1/15(1/15), 1/10(1/10), 1/5 (1/5), 1/3 (1/3), 1/2 (1/2), 1(1), 2(2), 3(3.13), 5(5), 10 (8.33), 15(12.5), 30(25), 60(50), 120(100).

-120 is the maximum fps.

3. RECORD MODE. ALWAYS / SCHEDULE / EVENT / EVENT ON SCHEDULE / EVENT + SCHEDULE.

-Always: 24 hours recording.

-Schedule: Date and time schedule recording mode.

-Event: Alarm / Motion / V-Loss event mode recording. (Whatever which channel event, all channel record.) -Event on schedule: Event record only on schedule time.

-Event + Schedule: Except event on schedule recording, it would still do record if event happens not on schedule time.

Notice:

After record mode setup, user needs to press REC button to start. Set on Always mode, DVR do record if user presses REC. Other record mode would ready on DVR idle status.

4. RECORD AUDIO: ON / OFF.

-Choose on, DVR would do audio recording.

#### >SCHEDULE SETUP<

#### RECORD SETUP

- 1. HDD FULL
- 2. RECORD SPEED
- 3. RECORD MODE
- 4. RECORD AUDIO

5. QUALITY

- 6. SCHEDULE SETUP
- 7. CHANNEL SETUP

Press direction buttons up/down to SCHEDULE items.

 $\triangleleft$   $\triangleright$  Press values change button to change values.

Factory default is everyday all schedules time on recording.

#### SCHEDULE SETUP

CURSOR STEP

30MIN / 6MIN 🗁

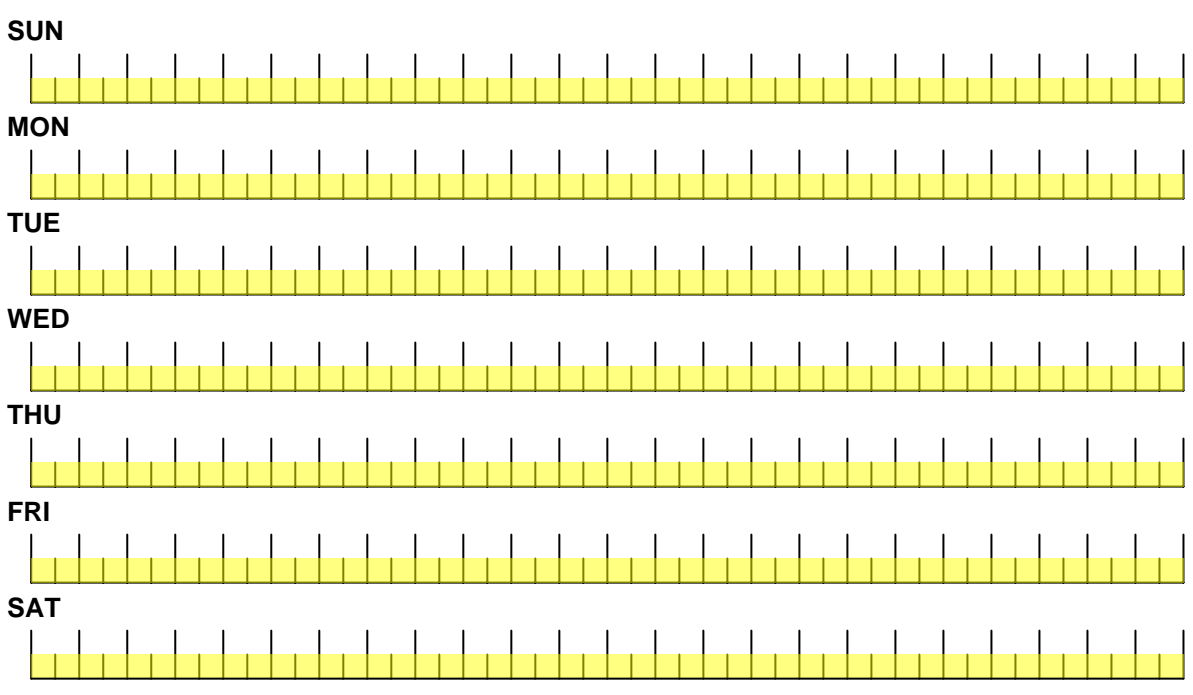

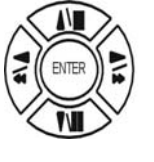

Press direction buttons up/down/left/right to see date and time difference.

 $\triangleleft \triangleright$ 

Press values change left/right button to change 30MIN or 6 MIN

++ / - - : Increase / Reduce. Every day record with factory default.

On >>, use up/down button to choose date, press <>> >button to change on

+ + or - -. After, use direction left / right button to start increase or reduce time area. Mode function button

- + + increase
- - reduce

| SCHEDULE SETUP                                                                                                    | 30MIN                             | $\square$           |
|----------------------------------------------------------------------------------------------------|-----------------------------------|---------------------|
| CURSOR STEP                                                                                                    |                                   |                     |
| SUN<br>00:00 01:00 02:00 03:00 04:00 05:00 06:00 07:00 08:00 09:00 10:00 11:00 12:00 13:00 14:00 15:00 16:00 17:00 18:00 19:00 20:00<br>00:20 04:20 02:20 04:20 05:20 05:20 05:20 07:20 08:20 09:20 10:20 14:20 12:20 12:20 14:20 15:20 16:20 15:20 15:20 | 0 21:00 22:00                     | 23:00               |
| MON<br>00:00 01:00 02:00 03:00 04:30 05:30 06:30 07:30 08:30 09:30 10:30 11:30 12:30 13:30 14:30 15:30 16:30 17:30 18:30 19:30 20:<br>00:30 01:30 02:30 03:30 04:30 05:30 06:30 07:30 08:30 09:30 10:30 11:30 12:30 13:30 14:30 15:30 16:30 17:30 18:30 19:30 20:                                                                                                    | 00 21:00 22:00                    | ) 23:30             |
| TUE         00:00 01:00 02:00 03:00 04:00 05:00 06:00 07:00 08:00 09:00 10:00 11:00 12:00 13:00 14:00 15:00 16:00 17:00 18:00 19:00 20:00         00:30 01:30 02:30 03:30 04:30 05:30 06:30 07:30 08:30 09:30 10:30 11:30 12:30 13:30 14:30 15:30 16:30 17:30 18:30 19:30 20                                                                                                    | 00 21:00 22:00                    | ) 23:00             |
| WED<br>00:00 01:00 02:00 03:00 04:00 05:00 06:00 07:00 08:00 09:00 10:00 11:00 12:00 13:00 14:00 15:00 16:00 17:00 18:00 19:00 20:00<br>00:30 01:30 02:30 03:30 04:30 05:30 06:30 07:30 08:30 09:30 10:30 11:30 12:30 13:30 14:30 15:30 16:30 17:30 18:30 19:30 20:00<br>THUL                                                                                                    | 00 21:00 22:00                    | ) 23:00             |
| 00:00 01:00 02:00 03:00 04:00 05:00 06:00 07:00 08:00 09:00 10:00 11:00 12:00 13:00 14:00 15:00 16:00 17:00 18:00 19:00 20:0<br>00:30 01:30 02:30 03:30 04:30 05:30 06:30 07:30 08:30 09:30 10:30 11:30 12:30 13:30 14:30 15:30 16:30 17:30 18:30 19:30 20:<br>FRI                                                                                                    | 00 21:00 22:00                    | ) 23:00             |
| 00:00 01:00 02:00 03:00 04:00 05:00 06:00 07:00 08:00 09:00 10:00 11:00 12:00 13:00 14:00 15:00 16:00 17:00 18:00 19:00 20:0<br>00:30 01:30 02:30 03:30 04:30 05:30 06:30 07:30 08:30 09:30 10:30 11:30 12:30 13:30 14:30 15:30 16:30 17:30 18:30 19:30 20:<br>SAT                                                                                                    | 00 21:00 22:00<br>0:30 21:30 22:3 | ) 23:00<br>30 23:30 |
| 00:00 01:00 02:00 03:00 04:00 05:00 06:00 07:00 08:00 09:00 10:00 11:00 12:00 13:00 14:00 15:00 16:00 17:00 18:00 19:00 20:00:00:00 01:00 02:00 03:00 04:00 05:00 06:00 07:00 08:00 09:00 10:00 11:00 12:00 13:00 14:00 15:00 16:00 17:00 18:00 19:00 20:00:00:00 01:00 02:00 03:00 04:00 05:00 06:00 07:00 08:00 09:00 10:00 11:00 12:00 13:00 14:00 15:00 16:00 17:00 18:00 19:00 20:00:00:00:00 01:00 02:00 03:00 04:00 05:00 06:00 07:00 08:00 09:00 10:00 11:00 12:00 13:00 14:00 15:00 16:00 17:00 18:00 19:00 20:00:00:00:00 01:00 02:00 03:00 04:00 05:00 06:00 07:00 08:00 09:00 10:00 11:00 12:00 13:00 14:00 15:00 16:00 17:00 18:00 19:00 20:00:00:00 00:00 01:00 02:00 03:00 04:00 05:00 06:00 07:00 08:00 09:00 10:00 11:00 12:00 13:00 14:00 15:00 16:00 17:00 18:00 19:00 20:00:00:00:00 00:00 07:00 08:00 09:00 10:00 11:00 12:00 13:00 14:00 15:00 16:00 17:00 18:00 19:00 20:00:00 00:00 00:00 07:00 08:00 09:00 10:00 11:00 12:00 13:00 14:00 15:00 16:00 17:00 18:00 19:00 20:00:00 00:00 00:0   | :00 21:00 22:0<br>0:30 21:30 22:1 | 0 23:00             |

For example: TUE ~ SAT, all day schedule time recording, but SUN 07:00 ~ 22:00 and MON 01:30 ~ 11:30 do schedule recording. User can press ENTER to see the schedule time area difference.

#### 7. RECORD CHANNEL SETUP PAGE

| RECORD SETUP      |
|-------------------|
| 1. HDD FULL       |
| 2. RECORD SPEED   |
| 3. RECORD MODE    |
| 4. RECORD AUDIO   |
| 5. QUALITY        |
| 6. SCHEDULE SETUP |
| 7. CHANNEL SETUP  |

| RECO    | RD CHANN   | IEL SETUP PAGE |
|---------|------------|----------------|
|         |            |                |
| CH 01   | CH 09      |                |
| CH 02   | CH 10      |                |
| CH 03   | CH 11      |                |
| CH 04   | CH 12      |                |
| CH 05   | CH 13      |                |
| CH 06   | CH 14      |                |
| CH 07   | CH 15      |                |
| CH 08   | CH 16      |                |
| MENU, E | ESC: EXIT: |                |

| CH 01 : ON / OFF | CH 09 : ON / OFF |
|------------------|------------------|
| CH 02 : ON / OFF | CH 10 : ON / OFF |
| CH 03 : ON / OFF | CH 11 : ON / OFF |
| CH 04 : ON / OFF | CH 12 : ON / OFF |
| CH 05 : ON / OFF | CH 13 : ON / OFF |
| CH 06 : ON / OFF | CH 14 : ON / OFF |
| CH 07 : ON / OFF | CH 15 : ON / OFF |
| CH 08 : ON / OFF | CH 16 : ON / OFF |

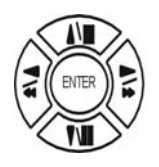

Press direction buttons up/down to choose item.

#### 4. PASSWORD SETUP

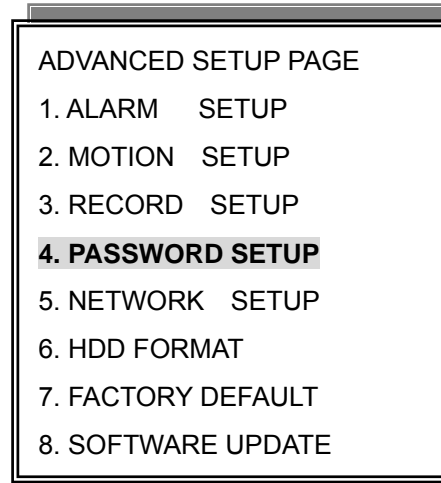

# PASSWORD SETUP PAGE 1. LEVEL:( )

- 2. ADMIN:( )
- 3. USER :( )

1) LEVEL (Log In level ID type setup) >NONE / ADMIN / USER

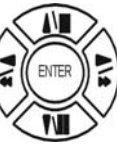

Press direction buttons up/down/left/right to Choose items position.

-ADMIN

-USER

 $\triangleleft$   $\triangleright$  Press values change button to change values.

Password always 5 character input, cannot < 5 characters

-NONE, user does not need to insert password before enter in MENU.

ADMIN password
 >44444 (Factory Default)

Notice:

USER password
 >11111 (Factory Default)

Press direction buttons up/down/left/right to choose items position.

Press numeric (1 ~ 10 )button or remote controller ( 1 ~ 10 )to choose

Choose ADMIN: Only admin password can login advance menu.

Choose User: Both user and admin password can login menu but can not go advance menu.

#### 5. NETWORK SETUP

| ADVANCED SETUP PAGE |  |  |
|---------------------|--|--|
| 1. ALARM SETUP      |  |  |
| 2. MOTION SETUP     |  |  |
| 3. RECORD SETUP     |  |  |
| 4. PASSWORD SETUP   |  |  |
| 5. NETWORK SETUP    |  |  |
| 6. HDD FORMAT       |  |  |
| 7. FACTORY DEFAULT  |  |  |
| 8. SOFTWARE UPDATE  |  |  |

1. SPEED : >512K / 512K / 256K / 128K / 64K

- 2. IP TYPE: OFF
- > OFF (Close network function) / STATIC (LAN / WAN)
- 3. IP ADDR: 192.168.192.250 (Factory Default)
- 4. GATEWAY: 192.168.192.001 (Factory Default)
- 5. NETMASK: 255.255.255.000 (Factory Default)
- 6. DNS 1: xxx.xxx.xxx.xxx
- 7. DNS 2: xxx.xxx.xxx.xxx

-MAC ADDR

XX.XX.XX. Machine number, user cannot change.

| TCP-IP SETUP PAGE           |
|-----------------------------|
| 1. SPEED:                   |
| 2. IP TYPE : OFF            |
| 3. IP ADDR: xxx.xxx.xxx.xxx |
| 4. GATEWAY: xxx.xxx.xxx.xxx |
| 5. NETMASK: xxx.xxx.xxx.xxx |
| 6. D.N.S 1: xxx.xxx.xxx.xxx |
| 7. D.N.S 2: xxx.xxx.xxx.xxx |
| MAC ADDR: xx.xx.xx.xx.xx.xx |

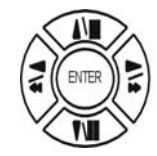

Press direction buttons up/down/left/right to TCP-IP items position.

 $\triangleleft$   $\triangleright$ Press values change button to change values.

#### >Network Requirement: DVR can not go through IP sharing device, only HUB.

#### LAN (Local Area Network)

- 1) DVR side input local IP address such as 192.168.192.5, or use the factory default IP.
- After DVR network setting, install the remote viewer to computer. Computer network IP also need to setup on local IP address such as 192.168.192.6. DVR and computer IP address cannot equal.
   >PC→DVR: need a cross-link cable.

#### WAN (World Area Network)

- 1) User apply static IP from network company, then input IP Gateway, and Subnet mask address to DVR TCP-UP setup.
- 2) Advice user apply network speed Upload 512K / Download 512K, to avoid image data too big influence the remote quality. The network traffic jam always make data transfer slow, it is normal.
- 3) After DVR TCP-IP setup, install the remote viewer to computer. See the network page.

#### 6. HDD FORMAT

#### ADVANCED SETUP PAGE

- 1. ALARM SETUP
- 2. MOTION SETUP
- RECORD SETUP
   PASSWORD SETUP
- 5. NETWORK SETUP

#### 6. HDD FORMAT

- 7. FACTORY DEFAULT
- 8. SOFTWARE UPDATE

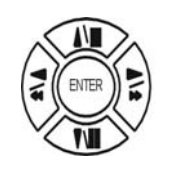

Press direction buttons up/down to HDD FORMAT items position. Press ENTER to format all HDD.

Caution: User can format HDD only when all HDD stop record or playback.

#### → HDD FORMAT CAUTION!! :

\*\* HDD FORMAT CAUTION!!\*\* ALL DATA IN HDD WILL BE DESTROYED!!

PRESS [ENTER] TO FORMAT. PRESS [ESC] TO CANCEL.

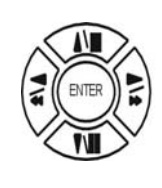

ESC

Press ENTER button to format hard disk.

Press ESC button to cancel hard disk format

#### Notice:

New hard disk detect: When DVR power, system would detect new hard disk install. If the hard disk is in different format, then the message popup. User needs to press ENTER to format, if press MENU, and then this hard disk would not be detected.

\*\* NEW HDD CAUTION \*\*" "THE NEW HDD IS DETECTED." "FORMAT THE NEW HDD??" "PRESS [ENTER] TO FORMAT." "PRESS [MENU] TO CANCEL."

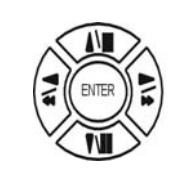

MENU

Press FORMAT to format. Press MENU to exit.

#### 7. FACTORY DEFAULT

#### ADVANCED SETUP PAGE

- 1. ALARM SETUP
- 2. MOTION SETUP
- 3. RECORD SETUP
- 4. PASSWORD SETUP
- 5. NETWORK SETUP
- 6. HDD FORMAT
- 7. FACTORY DEFAULT
- 8. SOFTWARE UPDATE

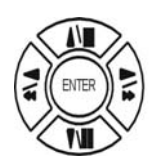

Press direction buttons up/down to FACTORY DEFAULT items position. Press ENTER to restore.

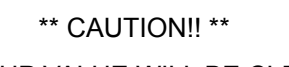

ALL SETUP VALUE WILL BE CLEAR, AND RESTORE FACTORY DEFAULT!!

PRESS [ENTER] TO RESTORE. PRESS [ESC] TO CANCEL.

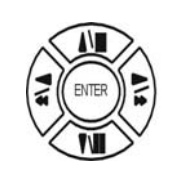

Press ENTER button to restore.

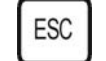

Press ESC button to cancel.

#### 8. SOFTWARE UPDATE

- ADVANCED SETUP PAGE 1. ALARM SETUP
- 2. MOTION SETUP
- 3. RECORD SETUP
- 4. PASSWORD SETUP
- 5. NETWORK SETUP
- 6. HDD FORMAT
- 7. FACTORY DEFAULT
- 8. SOFTWARE UPDATE

SOFTWARE UPDATE UPDATE METHOD:

START UPDATE

UPDATE METHOD: USB / NETWORK

USB: Copy firmware to USB device, and then plug in DVR USB interface. Choose START UPDATE and then press ENTER to start.

NETWORK: P2P. Press START UPDATE to link.

USB ERROR displays if no any USB device plug.

## **USB Data Read and Networking**

- 1. Windows 2000 / XP
- 2. Resolution 1024 x 768.
- 3. RAM up to 128 MB
- 4. Double click SETUP.EXE of CD, and then start to install.

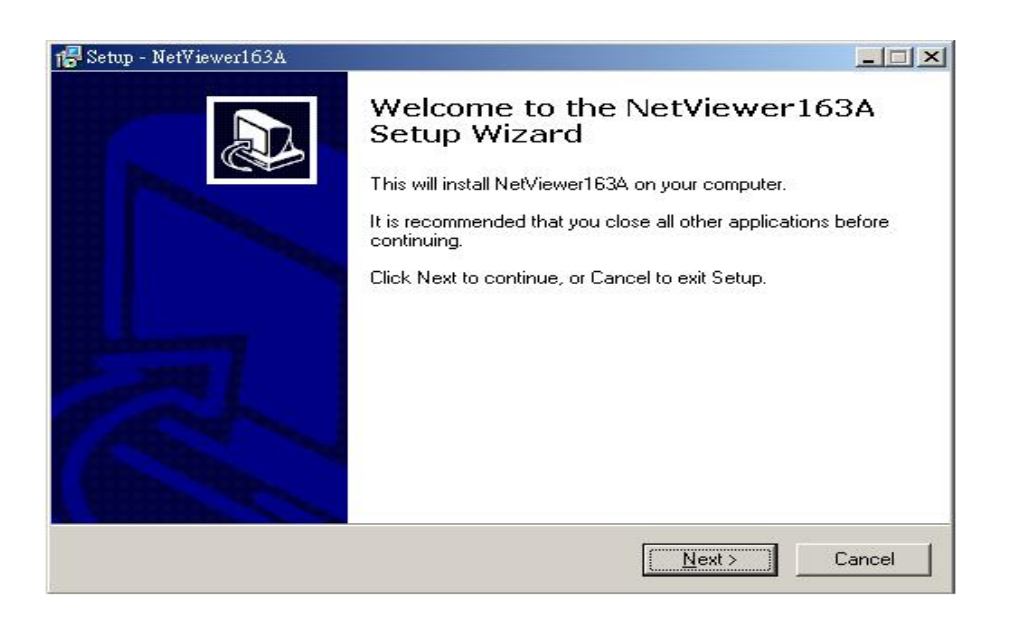

5. Browse install path and then click Next.

| tup - NetViewer163A                                                   |                             |                  |
|-----------------------------------------------------------------------|-----------------------------|------------------|
| elect Destination Location<br>Where should NetViewer163A be installed | 12                          |                  |
| Setup will install NetViewer163A                                      | into the following folder.  |                  |
| To continue, click Next. If you would like                            | to select a different folde | r, click Browse. |
| C:\Program Files\NetViewer163A                                        |                             | Browse           |
|                                                                       |                             |                  |
|                                                                       |                             |                  |
| At least 5.9 MB of free disk space is requi                           | red.                        |                  |

6. Name chooses and then click Next.

| tup - NetViewer163A                       |                         |                     | _         |
|-------------------------------------------|-------------------------|---------------------|-----------|
| elect Start Menu Folder                   |                         |                     |           |
| Where should Setup place the program      | 's shortcuts?           |                     | Ĉ         |
| Setup will create the program's           | s shortcuts in the foll | owing Start Meni    | u folder. |
| To continue, click Next, If you would lik | e to select a differer  | t folder, click Bri | wse       |
| NetViewer163A                             |                         |                     | Browse    |
|                                           |                         |                     |           |
|                                           |                         |                     |           |
|                                           |                         |                     |           |
|                                           |                         |                     |           |
|                                           |                         |                     |           |
|                                           |                         |                     |           |
|                                           |                         |                     |           |

6. Click create a desktop icon or not, and then click Next.

| 🖶 Setup - NetViewer163A                                                       |                    |                 |        |
|-------------------------------------------------------------------------------|--------------------|-----------------|--------|
| Select Additional Tasks<br>Which additional tasks should be performe          | d?                 |                 |        |
| Select the additional tasks you would like<br>NetViewer163A, then click Next. | Setup to perform w | hile installing |        |
| Additional icons:                                                             |                    |                 |        |
| I <u>Create a desktop icon</u>                                                |                    |                 |        |
|                                                                               | < <u>B</u> ack     | <u>N</u> ext >  | Cancel |

7. Click INSTALL to start install.

| ady to Install                                                         |                             |                |
|------------------------------------------------------------------------|-----------------------------|----------------|
| Setup is now ready to begin installing Net                             | Viewer163A on your compu    | uter.          |
| Click Install to continue with the installatio<br>change any settings. | n, or click Back if you wan | t to review or |
| Destination location:<br>C:\Program Files\NetViewer163A                |                             | <u>×</u>       |
| Start Menu folder:<br>NetViewer163A                                    |                             |                |
| Additional tasks:<br>Additional icons:<br>Create a desktop icon        |                             |                |
| x.                                                                     |                             |                |
|                                                                        |                             |                |

8. Click Launch Netviewer 163A and click Finish to done.

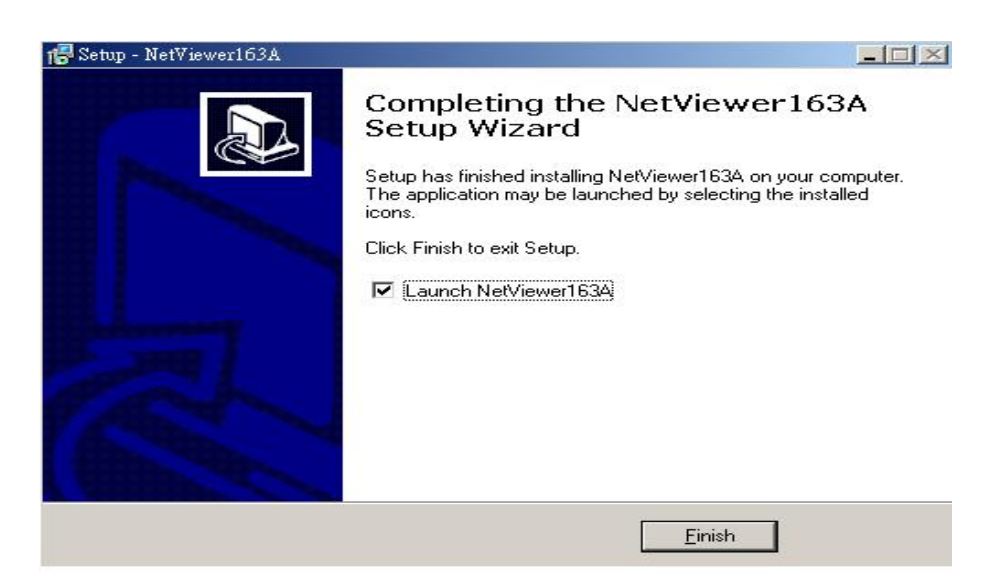

#### 9. Click Setting.

| 📅 Network Viewer        |                                                                                                    |                                                                                                    |                                                                                                    |                   |
|-------------------------|----------------------------------------------------------------------------------------------------|----------------------------------------------------------------------------------------------------|----------------------------------------------------------------------------------------------------|-------------------|
| Camillo D1              | Van No V2                                                                                                    | Lamike J2                                                                                                    | ,C≌m No L∠                                                                                                   | NETWORK<br>VIEWER |
| CamNo DO<br>CamNo DO    | Cam No 10<br>Cam No 10<br>Cam No 10<br>Cam No 10<br>Cam No 14<br>Cam No 14 | Lanke J/<br>Settings<br>3 Land IP<br>192.156-102/243<br>(*)<br>192.156-102/243<br>(*)<br>192.156-10 | Comission La<br>Co<br>Folizio (* Halègies<br>NCSC (* PAL<br>suesti : 15 ::<br>ord<br>al record path:<br>DVRV | METYPORK          |
| Live FlayRack Rackurrey | et Disconnec                                                                                                    | • • • • • • • • • • • • • • • • • • •                                                                                                    | Stagts<br>Setting<br>OVR                                                                                     |                   |

Name: Name the IP address position.(Each name and IP saves every different input)

IP Addr: Input DVR IP address.

AVI codec: Not support currently. (Next version update.)

Video: Fullsize, Halfsize: Not support currently. (Next version update.)

NTSC, PAL. Frame/Sec: Not support currently. (Next version update.)

Click OK to confirm.

On Live / PlayBack 時, click DVR to save action pictures, \*.DVR file. It needs this software to play.

Browser, Local record path could change. The path user changes is for .DVR save, \*JPG file is always C:\DVR

#### 10. Click Login, depends on limits of authority.

| 🚟 Network Viewer         |              |                  |           |           |
|--------------------------|--------------|------------------|-----------|-----------|
| CamNo U1                 | Cam No D2    | Lamho J <i>š</i> | CamNo L4  |           |
|                          |              |                  |           |           |
|                          |              |                  |           | NEWORK    |
|                          |              |                  |           | NEIWORK   |
|                          |              |                  |           | VIEWER    |
|                          |              |                  |           |           |
| CamNo US                 | Cam No U6    | LamNo J/         | Can No Le |           |
|                          |              |                  |           |           |
|                          |              |                  |           |           |
|                          |              |                  |           |           |
|                          |              |                  |           |           |
|                          | 21 - 22 - 27 |                  |           |           |
| CamNo 00                 | Cam No 10    | Camilia 11       | Can No 12 |           |
|                          | Logn.        |                  | ×         |           |
|                          | ιD           | guer:            |           |           |
|                          |              | Xeexxx           | Cancel    |           |
|                          | Dase         |                  |           |           |
|                          |              |                  |           |           |
| CamNo 13                 | CamNo 1      | Camke 15         | CamNo 16  | A NETWORK |
|                          |              |                  |           | USI YORK  |
|                          |              |                  |           |           |
|                          |              |                  |           |           |
|                          |              |                  |           |           |
|                          |              |                  |           |           |
|                          |              |                  | 1         |           |
| Live FlayBack BackurPlay |              |                  | Co la gla |           |
|                          |              |                  | @Selling  |           |
| <b>b</b> C anno a        |              |                  | e ove     |           |
| - connoe                 | - Discomfoct |                  |           |           |
|                          |              |                  |           |           |

Factory ID is guest login. Input admin if you are a administer. Must input on little character.

Password, admin : 123456, guest : 123456. Password displays when log in, user just needs to input ID. Guest log in, no PlayBack function authority.

Click OK, after about 5 seconds, admin login!! Message popup. And then click Connect to start.

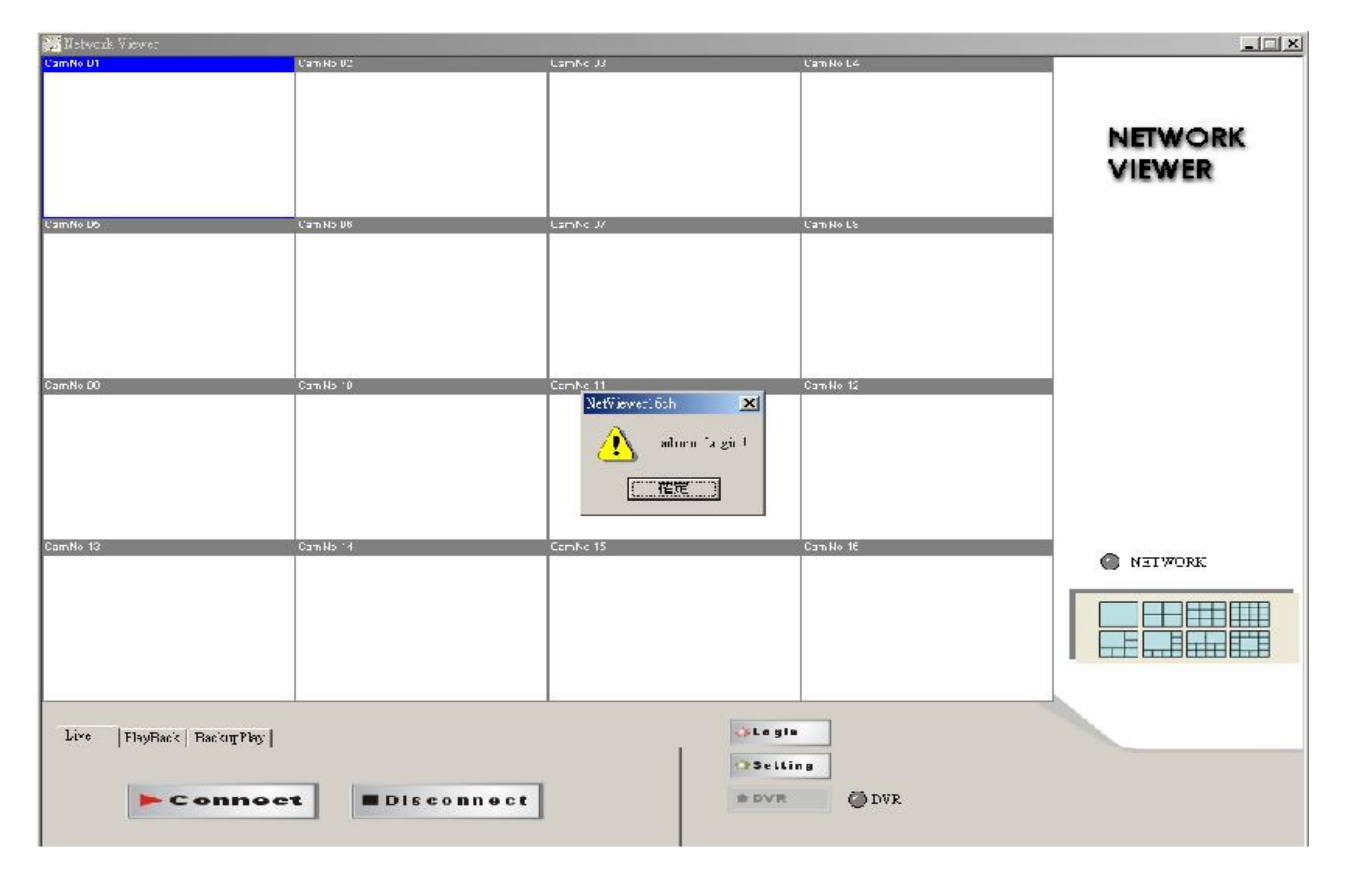

11. Click Connect, after about 2 ~ 3 seconds to start connect LAN or WAN. Click Disconnect to stop.If the NETWORK is connecting success, the blue light would keep glistenElse, blue is always on light or not display, the connecting is failed.

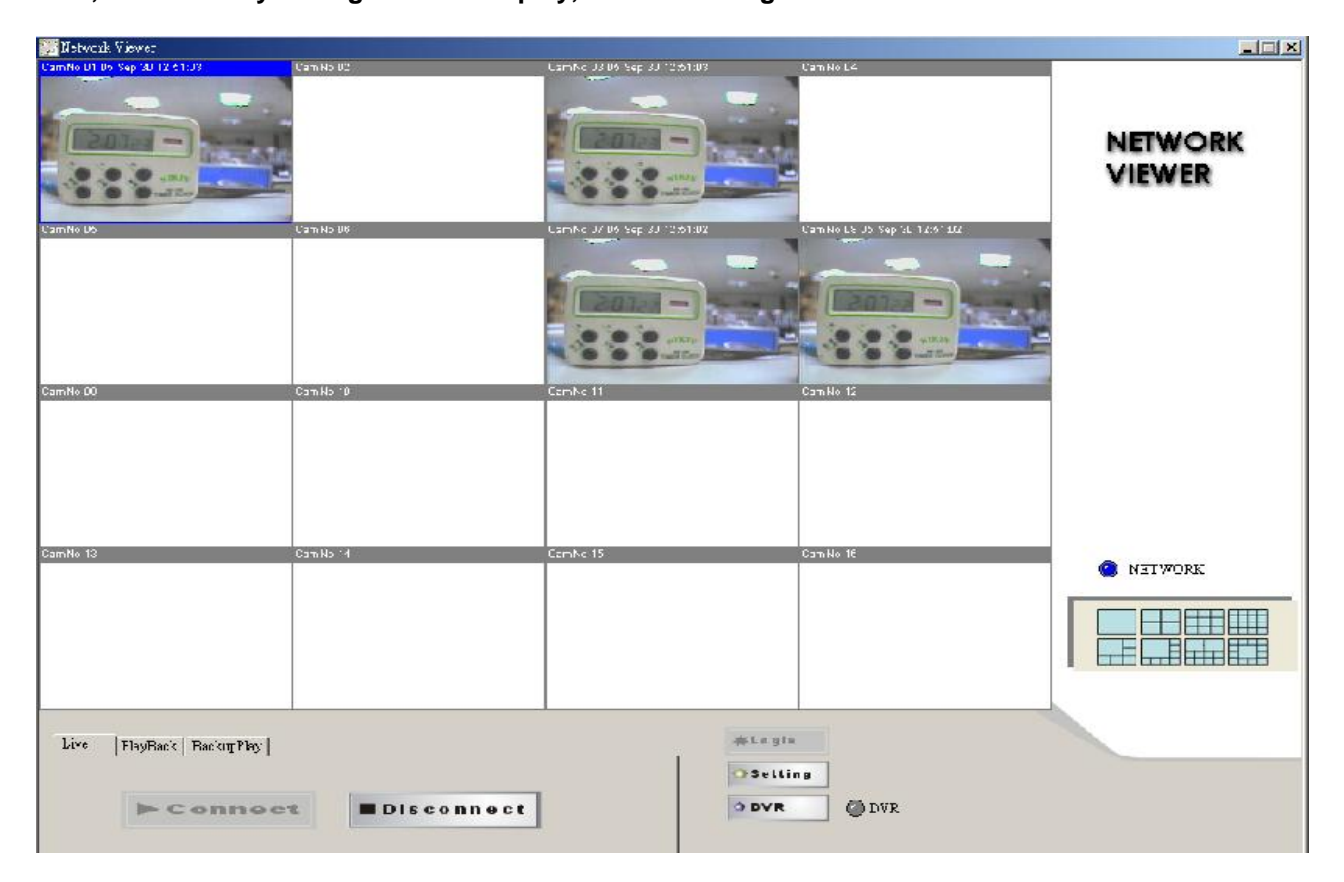

#### Click live / PlayBack / BackPlay mode.

Live: DVR live watching.

PlayBack: Change to playback mode. After 2 ~3 seconds to change.

| 🐖 Network Viewer            | the second second second second second second second second second second second second second second second s |                              |                                |                   |
|-----------------------------|----------------------------------------------------------------------------------------------------|------------------------------|--------------------------------|-------------------|
| CamNo U1 U5 Sep 30 12 65:04 | Cam No V2                                                                                                    | Camino US 06 Sep 31 12:53:04 | Cam No Lé                      |                   |
|                             |                                                                                                    |                              |                                | NETWORK<br>VIEWER |
| VamNo DS                    | Can No UK                                                                                                    | LamNe 37.06 Sep 33 12:53:03  | Cam No Lie 35 Sep ()L 12:07104 |                   |
|                             |                                                                                                    |                              |                                |                   |
|                             |                                                                                                    |                              |                                |                   |
|                             |                                                                                                    |                              |                                |                   |
| CamNo DD                    | Carn No 10                                                                                                    | Comilio 11                   | CamNo 12                       |                   |
|                             |                                                                                                    |                              |                                |                   |
|                             |                                                                                                    |                              |                                |                   |
| CamNo 13                    | Can No 1                                                                                                    | Camhe 15                     | Com No 16                      | NETWORK           |
|                             |                                                                                                    |                              |                                |                   |
|                             |                                                                                                    |                              |                                |                   |
| Live IbyDock BackingPhy     |                                                                                                    | - tay tu                     |                                |                   |
| C TIME LIST                 | - 591 162-                                                                                                    | O DVR                        | " DVR                          |                   |
| C TIME SEARCH               |                                                                                                    | 43                           |                                |                   |

PLAY: Click RUN around 2 ~ 30 seconds to start play first record. If over 30 seconds, cannot find any file or network disconnect, Time out message popup. Please try again play or connect again. Click STOP to end playback.

TIME LIST: Click RUN, time lists popup. On the item, double click it to start play, around 2 ~ 30 to start play first record. If over 30 seconds, cannot find any file or network disconnect, Time out message popup. Please try again play or connect again. Click STOP to end playback.

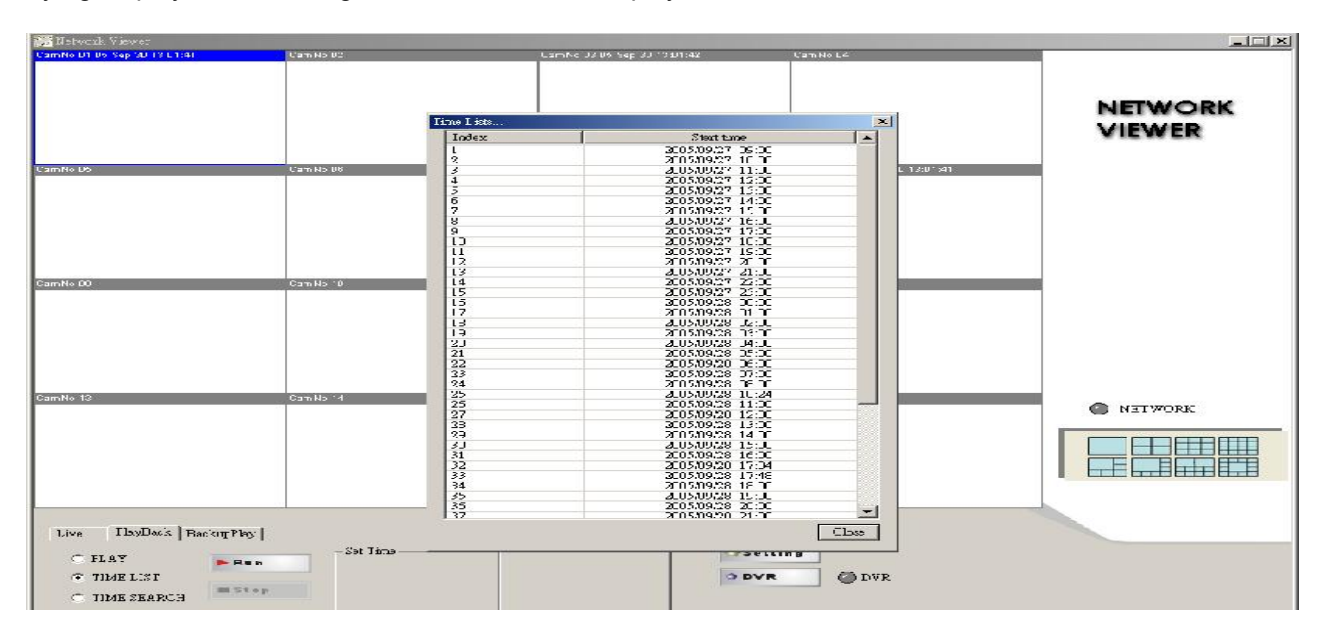

TIME SEARCH: Chose date and time, click RUN, around 2 ~ 30 seconds to start play first record. If over 30 seconds, cannot find any file or network disconnect, Time out message popup. Please try again play or connect again. Click STOP to end playback.

| 📕 Netvorik Viewet             |                        |                               |                                |                   |  |  |
|-------------------------------|------------------------|-------------------------------|--------------------------------|-------------------|--|--|
| Vamilio UT Vo Sop 27 18 LL UZ | Cam N> U2              | Lamhe 3200 hag 27 1630002     | 1374014                        | NETWORK<br>VIEWER |  |  |
| L'amho Uo                     | U:⊒า, N> U5            | Lamilike 37.06 Sep 27.1830301 | Camino Lis Jo Sep 57 13:00 4/3 |                   |  |  |
| CamNo DO                      | Can No 10              | Camilie 11                    | C371H0 12                      |                   |  |  |
| CamNo 13                      | Cam No 14              | Cemilie 15                    | Сат № 16                       |                   |  |  |
| Live IbyDack BackgPby C FLAT  | Set Time<br>20057 2/22 | je Le y la<br>Osetti          |                                |                   |  |  |
| TIME LIST                     | 2005/ ¥X3 💌            | O DVR                         | Ø DVR                          |                   |  |  |

Notice: PLAY / TIME LIST / TIME SEARCH change, needs to stop play first.

#### 12. BackupPlay:

| 📷 Network, Viewer            |           |                               |                               |         |
|------------------------------|-----------|-------------------------------|-------------------------------|---------|
| CamNo D1 Bol Sep 27 18 LL:32 | Cam No 82 | Camilio U3 06 Sep 27 18:00:02 | CamNo L4                      |         |
|                              |           |                               |                               |         |
|                              |           |                               |                               | NEWCORK |
|                              |           |                               |                               | NEIWORK |
|                              |           |                               |                               | VIEWER  |
|                              |           |                               |                               |         |
| CamNo Do                     | Cam No US | CamNo J7 09 Sep 27 18:00:01   | Cam No Le US Sep 57 15:00:1/3 |         |
|                              |           |                               |                               |         |
|                              |           |                               |                               |         |
|                              |           |                               |                               |         |
|                              |           |                               |                               |         |
|                              |           |                               |                               |         |
| CamNo DO                     | CamNo 10  | CamNo 11                      | Cam No 12                     |         |
|                              |           |                               |                               |         |
|                              |           |                               |                               |         |
|                              |           |                               |                               |         |
|                              |           |                               |                               |         |
|                              |           |                               |                               |         |
| CamNo 13                     | Cam No 14 | Camilia 15                    | Cam No 16                     |         |
|                              |           |                               |                               | NETWORK |
|                              |           |                               |                               |         |
|                              |           |                               |                               |         |
|                              |           |                               |                               |         |
|                              |           |                               |                               |         |
|                              | 1         | l                             |                               |         |
| Live   FlavBack DarkimPlay   |           | - ph Logia                    |                               |         |
| with Lindemic Desireting 1   | -         |                               | - 1                           |         |
| #Stop Play                   | From.     | Craettin                      |                               |         |
| +Rosume IIPauce              | Ic        | DVR                           | Ø DVR                         |         |
|                              | Солова:   |                               |                               |         |

#### - Click Open to choose file path.

| 🚰 Netwark Viewer            |                                     |                                                                                                    |                                                                                                    |                                                                                                    |                   |
|-----------------------------|-------------------------------------|----------------------------------------------------------------------------------------------------|----------------------------------------------------------------------------------------------------|----------------------------------------------------------------------------------------------------|-------------------|
| CamNo UT 80 Yap 27 TO LL UZ | Cam N> V2                           | Camine JU 09 Sep                                                                                                    | : 27 '810892 Canin                                                                                                    | 1014                                                                                                    | NETWORK<br>VIEWER |
| CamNo DO<br>CamNo DO        | Cam No 10<br>Cam No 10<br>Cam No 14 | ロートト 3/ 89 195<br>日本部代書(): () D/(3)<br>御 2005(295_14523)3.4/* () 2005<br>9 2005(295_14523)3.4/* () 2005<br>9 2005(295_14523)3.4/* () 2005<br>9 2005(295_145253.4/* () 2005<br>9 2005(295_145254.4/* () 2005<br>9 2005(295_145254.4/* () 2005<br>9 2005(295_145254.4/* () 2005<br>9 2005(295_145554.4/* () 2005<br>9 2005(295_145554.4/* () 2005<br>9 2005(295_145554.4/* () 2005<br>9 2005(295_145554.4/* () 2005<br>9 2005(295_145554.4/* () 2005<br>9 2005(295_145554.4/* () 2005<br>9 2005(295_1455554.4/* () 2005<br>9 2005(295_1455554.4/* () 2005<br>9 2005(295_1455554.4/* () 2005<br>9 2005(295_1455554.4/* () 2005<br>9 2005(295_1455554.4/* () 2005<br>9 2005(295_1455554.4/* () 2005<br>9 2005(295_1455554.4/* () 2005<br>9 2005(295_14555554.4/* () 2005<br>9 2005(295_1455555555555555555555555555555555555 | 227 *950001 C 1970 N<br>1 (2 1970 N<br>1 (2 1970 | 은 15 35 Yep 57 1500 175<br>은 포<br>같 표<br>:<br>:<br>:<br>:<br>:<br>:<br>:<br>:<br>:<br>:<br>:<br>:<br>:<br>:<br>:<br>:<br>:<br>:<br>: | NETWORK           |
| Live FlayBack DocksorDo     | x ]<br>• • • • • •                  | From From From From From From From From                                                                                                    | #Logis<br>Setting                                                                                                    | Ødvr                                                                                                    |                   |

Click Play to start backup data play. Click Stop to end. Click Pause to temporary stop playback. Click Resume to restart.

| 📰 Network Viewer                                                |                                 |                                                                                                    |                                |                   |
|-----------------------------------------------------------------|---------------------------------|----------------------------------------------------------------------------------------------------|--------------------------------|-------------------|
|                                                                 | CamNo 02                        |                                                                                                    | 1971 NO L4                     | NETWORK<br>VIEWER |
| Camito Do                                                       | ປະທານ ມະ                        |                                                                                                    | Cariho Lis, JS Sap CL 11304231 |                   |
| CamN+ 00                                                        | CamNo '0                        | Eentre 11                                                                                                    | Cam No 12                      |                   |
| CamNo 13                                                        | Cam No 4 0                      | Cembe 15                                                                                                    | Cam No 16                      |                   |
| Live   FlayRack Dackurfloy  <br>Stop   Play<br>Recurse II Pauce | Proz. US<br>Ic US<br>Convat (St | Step 30 1114429         O Settin           Step 30 1114429         O Settin           Step 30 1114429         O DVR | DVR                            |                   |

Choose camera, click mouse right button. Camera 1 ~ 16 switches or reset all. Click Save "CamNo xx image . / save image all to save current image. Save path is C:\DVR.

| tvad. Værres            |                                                                                         |                                                            |                                                                                                    |                                                                                                    |               |                |                             |
|-------------------------|-----------------------------------------------------------------------------------------|------------------------------------------------------------|----------------------------------------------------------------------------------------------------|----------------------------------------------------------------------------------------------------|---------------|----------------|-----------------------------|
|                         | Fanks1*                                                                                 |                                                            |                                                                                                    | Smbild                                                                                                    |               | NETWORI        | ¢.                          |
| ι <b>υ</b>              | 3<br>6<br>7<br>8<br>9<br>11<br>12<br>12<br>13<br>14<br>15<br>15<br>15<br>15<br>20mst &E | <mark>- 5存前枝</mark><br>潜行於(.):<br>ご時<br>ご時<br>兵面<br>(分1次)半 | DVR 153A p<br>DVR 153A p<br>install<br>install<br>install<br>install<br>install<br>install<br>install<br>install<br>install<br>install<br>install<br>install<br>install<br>install | cture:<br>action:<br>action:<br>acti | • •           | <u>ि। </u> 🗊 - | 3 ×                         |
| 13                      | See Crofoll' mar<br>See Instral                                                         | 分代電路<br>分代電路<br>一一一一一一一一一一一一一一一一一一一一一一一一一一一一一一一一一一一一       | 備名亚)<br>存權到型(I):                                                                                                    | 大前名<br>  IIEU 備業交換構成                                                                                                    | (*.ipgt*ipeg) |                | <u>庁権</u> 心:<br><u> 時、消</u> |
| o  Facimitity <br>►⊂onr | Disc                                                                                    | onn oct                                                    | 0 B                                                                                                    | etting.<br>VR ODVA                                                                                                    |               |                |                             |
|                         | بر<br>بر<br>بر<br>بر<br>بر<br>بر                                                        |                                                            |                                                                                                    |                                                                                                    |               |                |                             |
| I FATOR SCHEDUL         | WA DATATING .                                                                           |                                                            |                                                                                                    |                                                                                                    |               |                |                             |

## Record Time Table: 80GB HD

| REC FPS  | 120    | 60     | 30      | 15      | 10      |
|----------|--------|--------|---------|---------|---------|
| REC Hour | 21.7   | 21.7   | 43.5    | 87.1    | 130.7   |
| REC FPS  | 5      | 3      | 2       | 1       | 1/2     |
| REC Hour | 261.4  | 435.7  | 653.5   | 1307.1  | 2614.3  |
| REC FPS  | 1/3    | 1/5    | 1/10    | 1/15    | 1/30    |
| REC Hour | 4357.2 | 6535.9 | 13071.8 | 21786.4 | 43572.8 |

Record Quality: Low. KB Range: Lowest: 13, Highest: 20. Average: 17.

Record Quality: Normal. KB Range: Lowest: 14, Highest: 25. Average: 20.

| REC FPS  | 120    | 60     | 30      | 15      | 10     |
|----------|--------|--------|---------|---------|--------|
| REC Hour | 18.5   | 18.5   | 37      | 74      | 111.1  |
| REC FPS  | 5      | 3      | 2       | 1       | 1/2    |
| REC Hour | 222.2  | 370.3  | 555.5   | 1111.1  | 2222.2 |
| REC FPS  | 1/3    | 1/5    | 1/10    | 1/15    | 1/30   |
| REC Hour | 3703.7 | 5555.5 | 11111.1 | 18518.5 | 37037  |

Record Quality: Fine. KB Range: Lowest: 15, Highest: 28. Average: 22.

| REC FPS  | 120  | 60     | 30    | 15     | 10     |
|----------|------|--------|-------|--------|--------|
| REC Hour | 16.8 | 16.8   | 33.6  | 67.3   | 101    |
| REC FPS  | 5    | 3      | 2     | 1      | 1/2    |
| REC Hour | 202  | 336.7  | 505   | 1010.1 | 2020.2 |
| REC FPS  | 1/3  | 1/5    | 1/10  | 1/15   | 1/30   |
| REC Hour | 3367 | 5050.5 | 10101 | 16835  | 33670  |

Record Quality: High. KB Range: Lowest: 17, Highest: 30. Average: 24.

| REC FPS  | 120    | 60     | 30     | 15    | 10      |
|----------|--------|--------|--------|-------|---------|
| REC Hour | 15.4   | 15.4   | 30.8   | 61.7  | 92.5    |
| REC FPS  | 5      | 3      | 2      | 1     | 1/2     |
| REC Hour | 185.1  | 308.6  | 462.9  | 925.9 | 1851.8  |
| REC FPS  | 1/3    | 1/5    | 1/10   | 1/15  | 1/30    |
| REC Hour | 3086.4 | 4629.6 | 9259.2 | 15432 | 30864.1 |

Record Quality: Super. KB Range: Lowest: 19, Highest: 45. Average: 32.

| REC FPS  | 120    | 60     | 30     | 15    | 10      |
|----------|--------|--------|--------|-------|---------|
| REC Hour | 11.5   | 11.5   | 23.1   | 46.2  | 69.4    |
| REC FPS  | 5      | 3      | 2      | 1     | 1/2     |
| REC Hour | 138.8  | 231.4  | 347.2  | 694.4 | 1388.8  |
| REC FPS  | 1/3    | 1/5    | 1/10   | 1/15  | 1/30    |
| REC Hour | 2314.8 | 3472.2 | 6944.4 | 11574 | 23148.1 |

## VGA Description (Optional)

#### Accessories:

- 1. 20 PIN Male to Female D-SUB pin cable X 1
- 2. VGA PCB bracket X1
- 3. Screws X4
- (Only fit on product serials Z7-00-VGA0-00)
- 1. VGA board introduction.

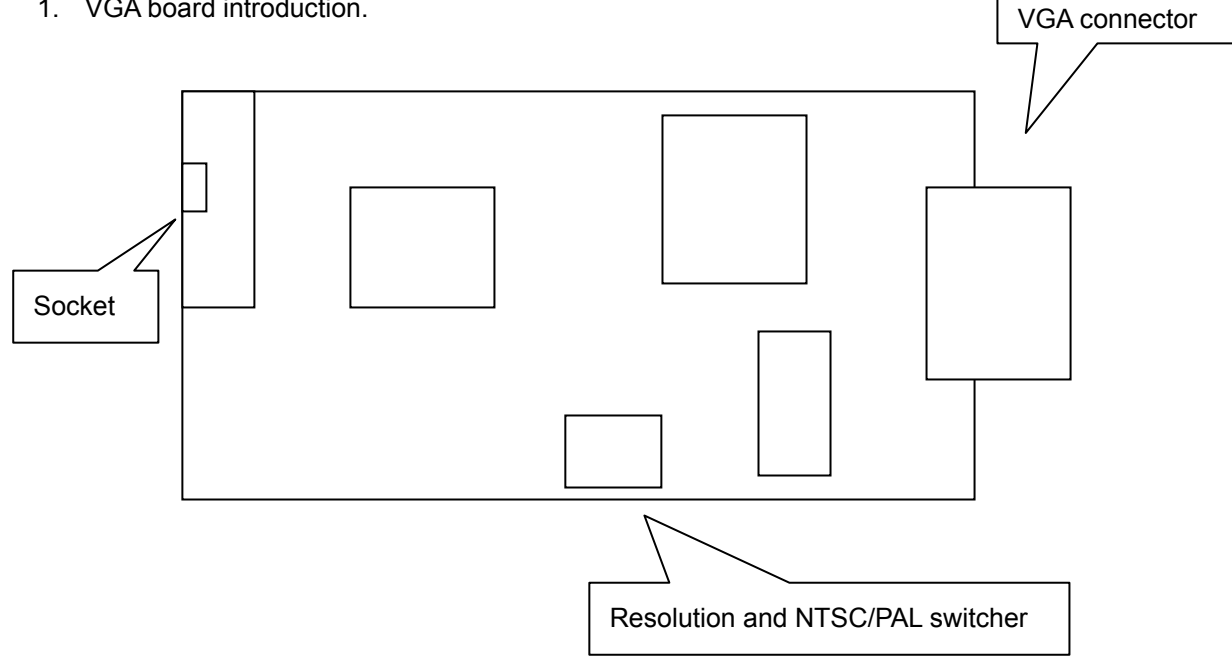

#### 3. Resolution and NTSC/PAL switcher table

| Pin 4                                        | Resolution                                                | Pin 1 | Pin 2 | Pin 3 |  |
|----------------------------------------------|-----------------------------------------------------------|-------|-------|-------|--|
| PALON 640X480 60HZ                           |                                                           | ON    | ON    | ON    |  |
| NTSCOFI                                      | F 800X600 60HZ                                            | ON    | ON    | OFF   |  |
|                                              | 1024X768 60HZ                                             | ON    | OFF   | ON    |  |
|                                              | 640X480 75HZ                                              | ON    | OFF   | OFF   |  |
|                                              | 800X600 75HZ                                              | OFF   | ON    | ON    |  |
| 1024X768 75HZ                                |                                                           | OFF   | ON    | OFF   |  |
| Resolution and NTSC/PAL switcher description |                                                           |       |       |       |  |
| Step. 1                                      | DVR Power off                                             |       |       |       |  |
| Step. 2                                      | Pin 4 switcher to NTSC or PAL                             |       |       |       |  |
| Step. 3                                      | DVR Power on                                              |       |       |       |  |
| Step. 4                                      | Pin 1 ~3 switcher resolution. It cannot be power off DVR. |       |       |       |  |

## Additional

Hard Disk x 2 can be installed on DVR base. Both are 2-iron slices immobile type. 2 Iron slices are in the accessories box, please tell supplier if slices are not exist

2-iron slices immobile type:

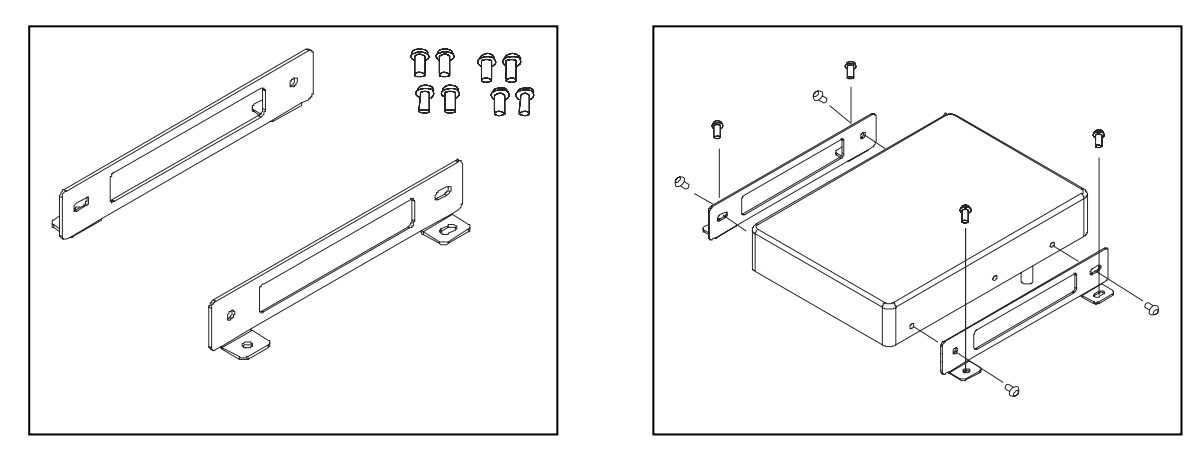

Slices immobile type: 4 screws hole on each slice. 2 for DVR base fixed. Another 2 for hard disk fixed.

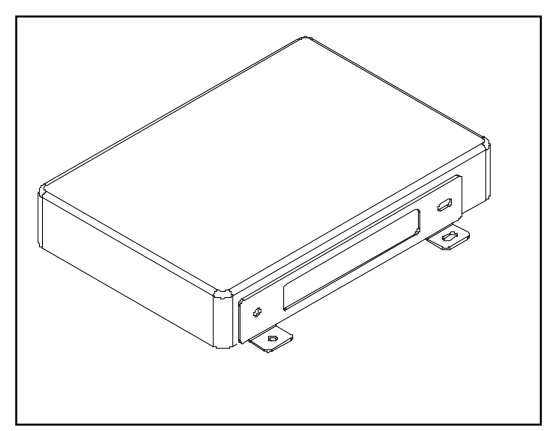

Hard disk install.: Locking hard disk screws, then locking DVR base screws to fixed on.